DK

### Driftsbillede MIG/MMA

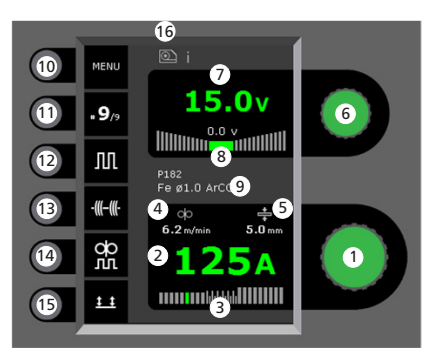

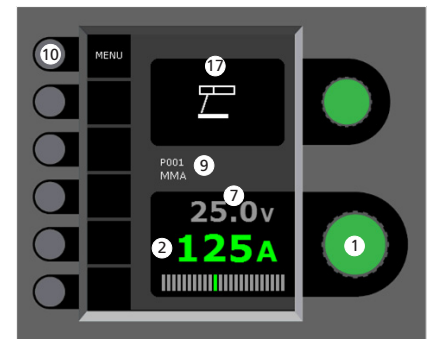

- Indstilling af svejsestrøm Drej på knappen for at indstille den ønskede svejsestrøm
- **2** Visning af svejsestrøm
- **3** Visning af lysbueområde:
  - blandbue med risiko for svejsesprøjt
     spraybue
- **4** Visning af trådhastighed

**5** Visning af materialetykkelse

- 6 Indstilling af svejsespænding Drej på knappen for at indstille den ønskede svejsespænding.
- Visning af svejsespænding
- Visning af +/- område for spændingstrim
- **9** Visning af valgt program/job
- 🚺 Menu
- Visning af aktuel sekvens/sekvenser i alt Skift til næste sekvens ved tryk på tast.
- Puls
  - Til/frakobling af MIG pulssvejsning
- Hæftefunktion Sekvens, hotstart og slope down er frakoblet. når funktionen er aktiveret
- 14 DUO Plus™

Til/frakobling af pulserende tråd i forbindelse med synergisk MIG

#### **15** Valg af tastemetode

Skift mellem 2-takt (indikator er sort) og 4-takt (indikator er grøn) 2-takt: Svejseforløbet begynder, når brændertasten aktiveres og afsluttes, når brændertasten slippes 4-takt: Svejseforløbet begynder, når brændertasten aktiveres og slippes (hotstart er aktivt, indtil brændertasten slippes). Afsluttes når brændertasten atter aktiveres

- 6 Symbol for aktiv trådboks i = intern trådboks 1 -> = ekstern(e) trådboks(e)
- **7** Symbol for MMA

Indstilling af MIG/MMA svejseforløbet -Process setup

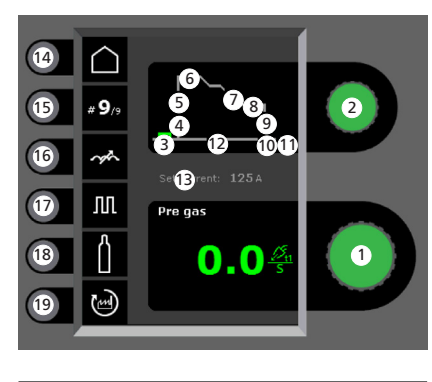

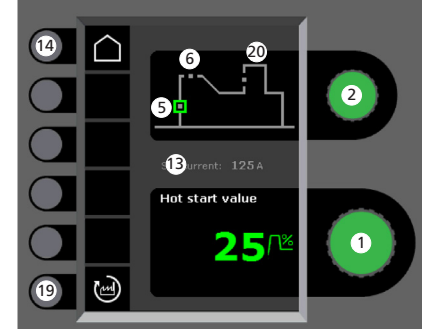

- Indstilling af parametre Drej på knappen for at indstille den ønskede parameterværdi
- Valg af svejseparameter Drej på knappen for at vælge den ønskede svejseparameter
- 3 Forgas (sek.)

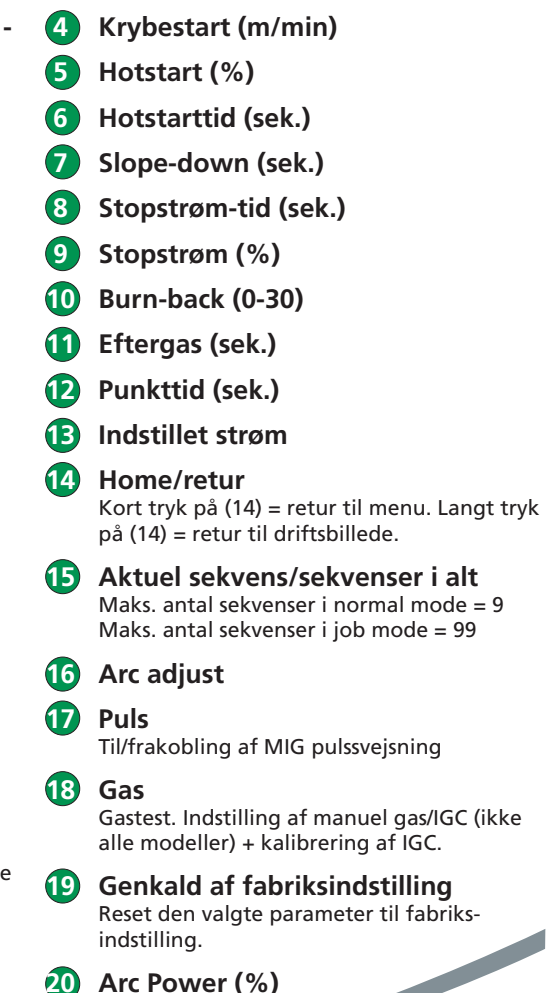

#### Menu - Machine Setup

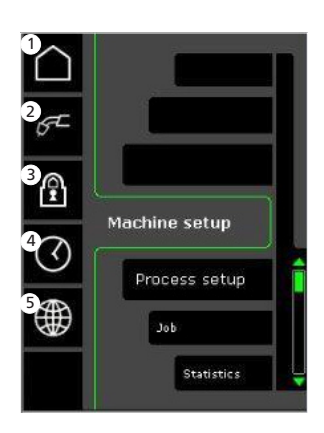

Home/retur Retur til driftsbillede

#### 2 Valg af intern/ekstern kontrol

3 Lås

Valg af låseniveau. Funktioner låses ved isætning af SD-låsekortet og låses op ved at genindsætte SD-låsekortet.

- Indstilling af tid
  - Sprogvalg

#### Menu - Process Setup

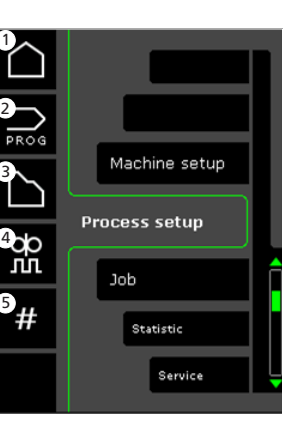

- Home/retur Retur til driftsbillede
- 2 Programvalg
- 3 Indstilling af svejseforløb

Indstilling af DUO Plus<sup>™</sup> parametre Effekttrim (0-50% af indstillet svejsestrøm (A)). DUO Plus<sup>™</sup> tid (s)

- 5 Sekvenser
  - Indstilling af antal sekvenser. (Sequence Repeat funktion = 2 sekvenser).

Valg af intern/ekstern kontrol -Machine Setup

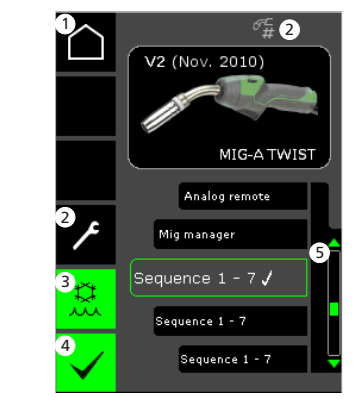

- 1 Home/retur Retur til driftsbillede
- 2 Job/sekvensbrænder Skift mellem jobs/sekvenser.
- Vandkøling (ikke alle modeller) Indikator lyser, når brændervandkøling er aktiveret
- 4 Bekræft valg af intern/ekstern kontrol
- **5** Brænderliste ( $\sqrt{}$  = valgt brænder)

#### Valg af svejseprogram - Process Setup

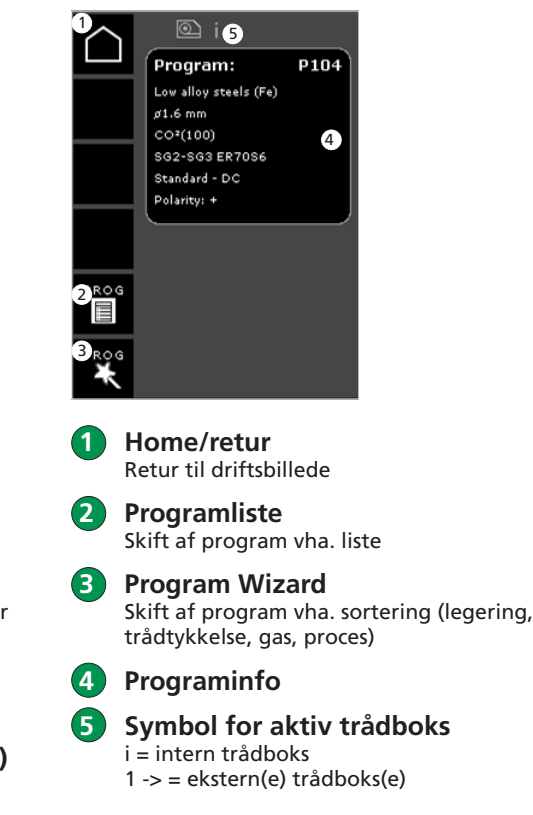

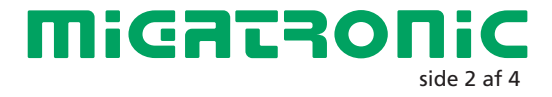

### **Miga Job Control**

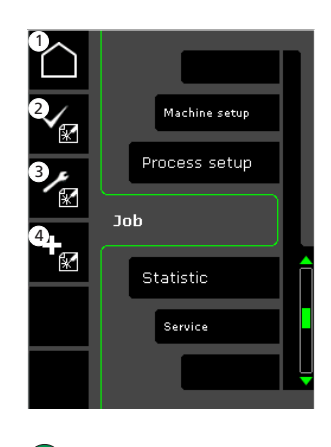

Menu - Miga Job Control

- 1 Home/retur Retur til driftsbillede
- 2 Valg af eksisterende job på jobliste
- 3 Valg af Job Manager
- 4 **Oprettelse af nyt job** Et job indeholder alle lysbueindstillinger. F.eks. program, puls til/fra, sekvenser etc.

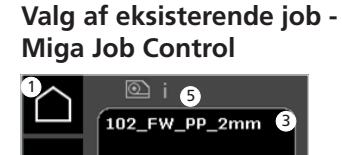

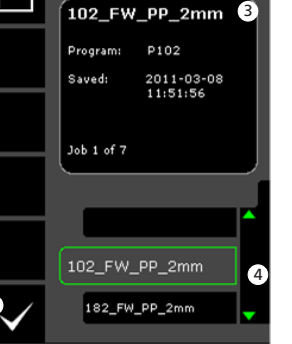

- Home/retur Retur til driftsbillede
   Bekræft valg af job
   Jobinfo
- 4 Jobliste ( $\sqrt{}$  = valgt job)
- Symbol for aktiv trådboks
   i = intern trådboks
   1 -> = ekstern(e) trådboks(e)

Oprettelse af nyt job -Miga Job Control

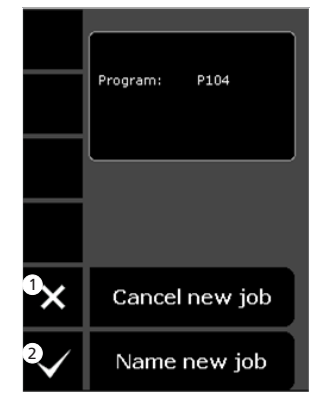

- Fortryd/cancel oprettelse af nyt job
- 2 Bekræft oprettelse af nyt job

Valg af jobnavn -Oprettelse af nyt job

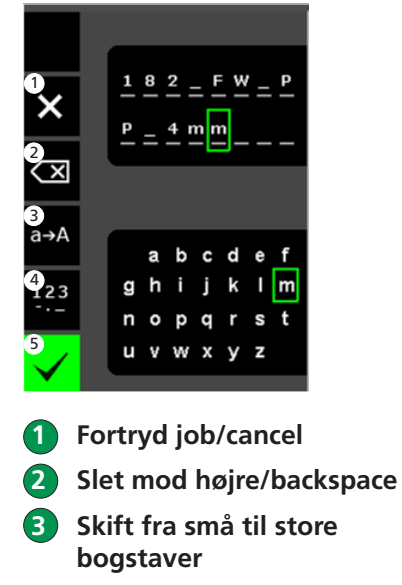

- 4 Skift fra bogstaver til tal/specialtegn
- 5 Bekræft jobnavn Job oprettes efter tryk på tast.

#### Job Manager -Miga Job Control ikke aktiv

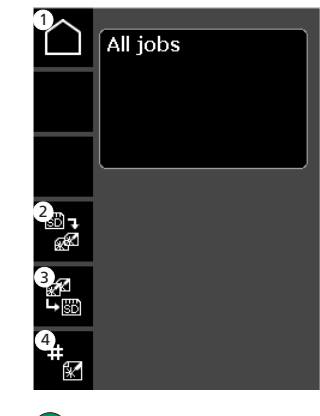

- 1 Home/retur Retur til driftsbillede
- 2 Overfør alle job fra SD-kort til intern jobliste
- **3** Overfør alle job fra intern jobliste til SD-kort
- JOB index Tildel index til jobs (til brug med RCl<sup>2</sup> eller sekvensbrænder konfigureret til jobs).

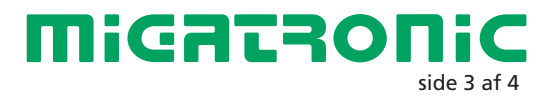

### **Miga Job Control**

#### Ændring af job -Miga Job Control

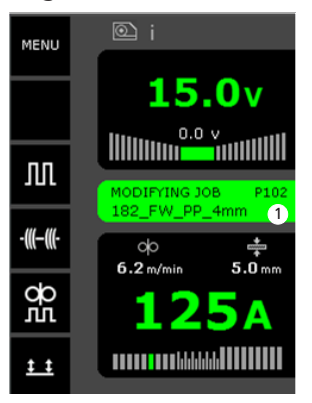

1 Visning af status: job under ændring Gem jobændringer -Miga Job Control

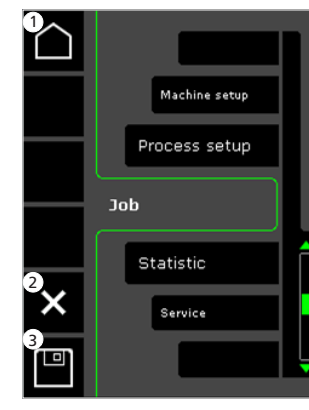

1 Home/retur Retur til driftsbillede

2 Fortryd jobændringer Retur til oprindeligt job før ændringer

3 Gem jobændringer Retur til aktivt job inkl. ændringer Menu -Miga Job Control aktiv

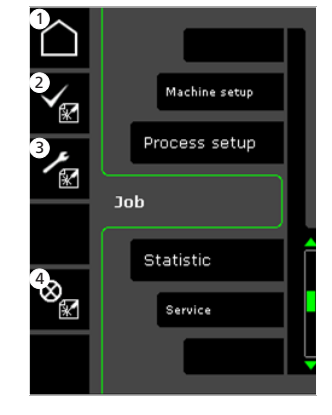

- 1 Home/retur Retur til driftsbillede
- 2 Valg af nyt job
- 3 Valg af Job Manager
- Fortryd/cancel aktivt job Retur til drift uden job

Job Manager -Miga Job Control aktiv

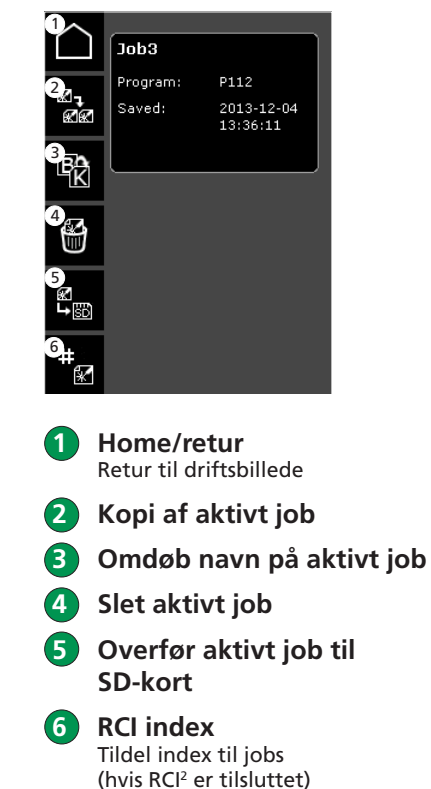

RCI index -Miga Job Control

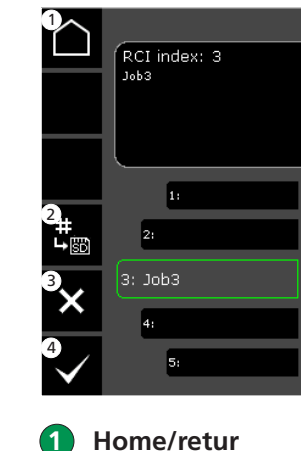

- Retur til driftsbillede
- Overfør alle index til SD-kort
- **3** Slet job fra index
- 4 Vælg job til index

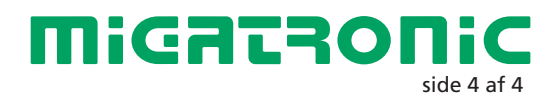

UK

#### Standard control panel MIG/MMA

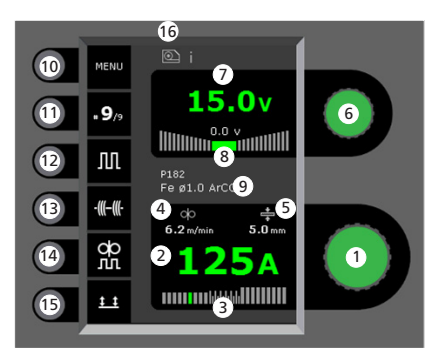

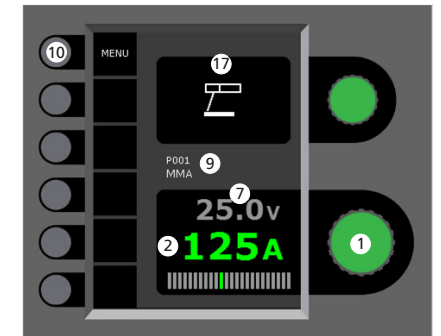

Setting welding current Turn the control knob to set the desired welding current.

2 Display of welding current

### Display of transfer area:

- dip transfer

globular transfer (risk of weld spatter)
 spray transfer

4 Display of wire feed speed

**5** Display of material thickness

- 6 Setting welding voltage Turn the control knob to trim/set the desired welding voltage
- Display of welding voltage
  Display of +/- voltage trim
- Display of selected program/job
- Menu
  - Display of present sequence/sequences in total Press key to change to next sequence.
- Pulse welding MIG pulse welding on/off.
  - **Tack welding** When this function is activated, sequence, hotstart and slope down are off.
- **14** DUO Plus<sup>™</sup>

**(13)** 

Pulsating wire in connection with synergic MIG on/off

#### **15** Selecting trigger mode

Change between 2-stroke (indicator is black) and 4-stroke (indicator is green). 2-stroke: the welding process starts when the torch trigger is activated and ends when the torch trigger is released. 4-stroke: the welding process starts when the torch trigger is activated and released (hotstart is active until release of torch trigger) and ends when the torch trigger is activated again.

- Symbol for active wire feed unit i = internal wire feed unit 1 -> = external wire feed unit(s)
- 7 Symbol for MMA

Setting welding process MIG/MMA-Process setup

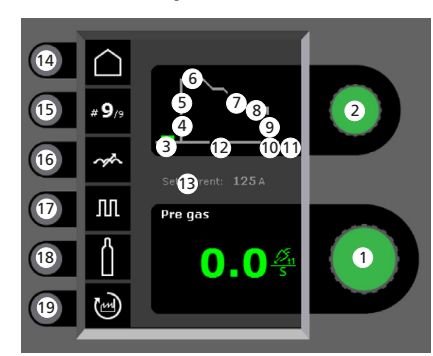

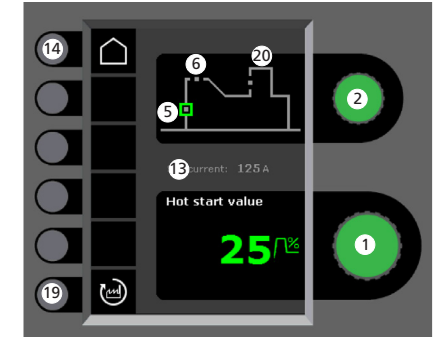

- 1 Setting parameters Turn the control knob to set the desired parameter value
- Selecting welding parameter Turn the control knob to select the desired welding parameter
- 3 Pre-gas (sec.)
- Softstart (m/min)

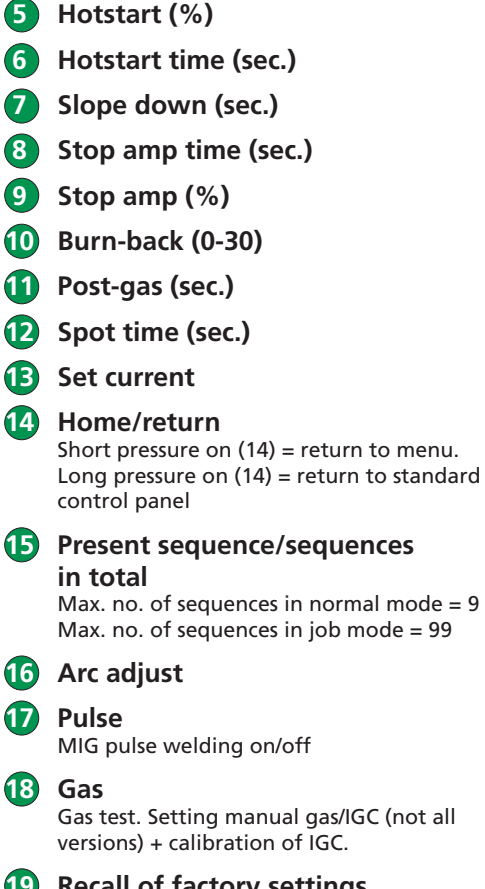

**Recall of factory settings** Reset the chosen parameter to factory settings.

20 Arc Power (%)

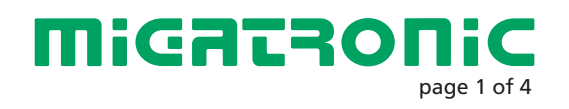

#### Menu - Machine Setup

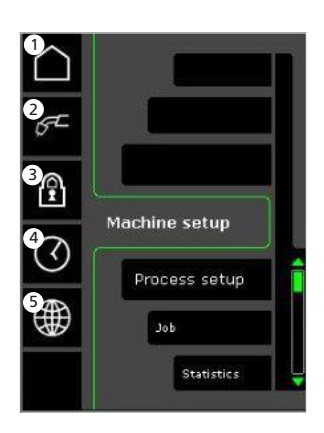

Home/return Return to standard control panel

#### 2 Selecting internal/external control

#### 3 Lock

Selection of lock level. Functions are locked by inserting the SD lock-card and unlocked by reinserting the SD lock-card.

4 Setting time

**5** Choice of language

#### Menu - Process Setup

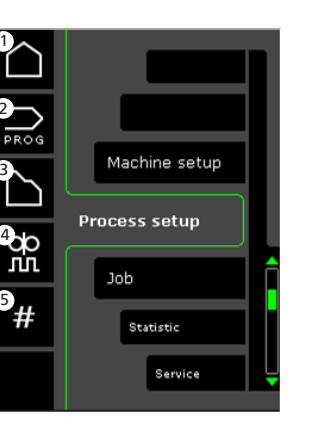

- 1 Home/return Return to standard control panel
- **2** Selecting programs
- **3** Setting welding process
- Setting DUO Plus<sup>™</sup> parameters Efficiency (0-50% of set welding current (A)). Duo Plus<sup>™</sup> time (s)

#### **5** Sequences

Setting number of sequences. (Sequence Repeat function = two sequences). Selecting internal/external control -Machine Setup

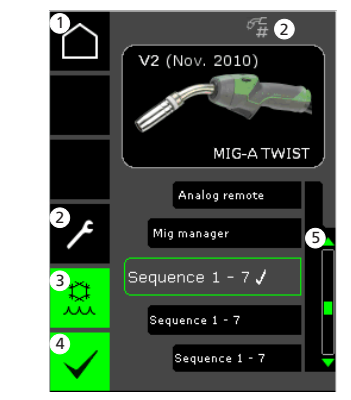

- Home/return Return to standard control panel
- 2 Job/sequence torch Switch between jobs/sequences.
- Watercooling (not all versions) Indicator is green, when watercooling is active.
- 4 Confirming selection of internal/external control
- 5 List (√ = selected control unit)

#### Selecting welding program -Process Setup

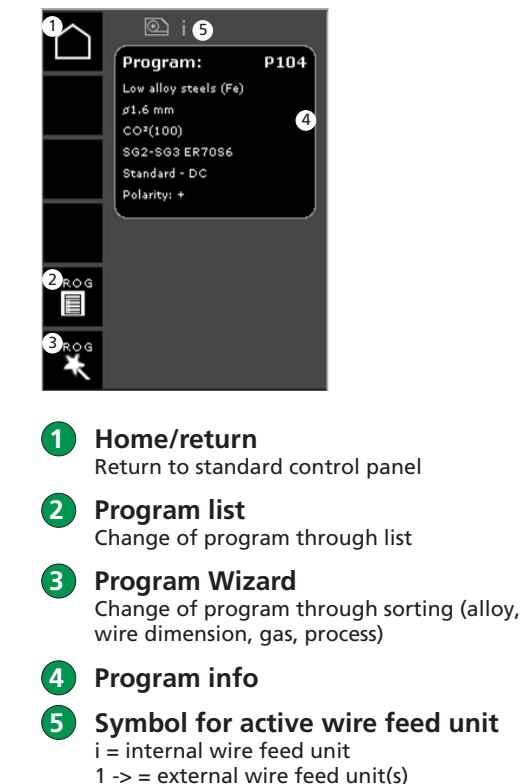

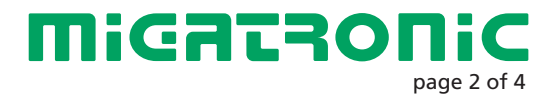

### **Miga Job Control**

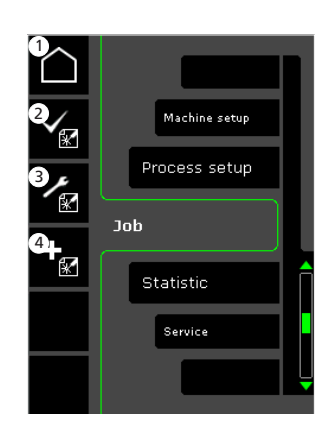

Menu - Miga Job Control

- 1 Home/return Return to standard control panel
- 2 Selecting existing job on job list
- **3** Selecting Job Manager
- Creating new job A job contains all arc settings: program, pulse on/off, sequences etc.

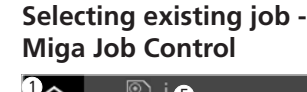

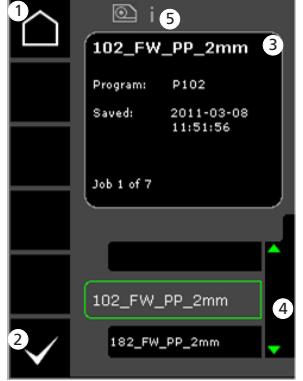

- 1 Home/return Return to standard control panel
- **2** Confirm selected job
  - Job info

3

4 Job list ( $\sqrt{}$  = selected job)

 Symbol for active wire feed unit
 i = internal wire feed unit
 1 -> = external wire feed unit(s) Naming new job -Miga Job Control

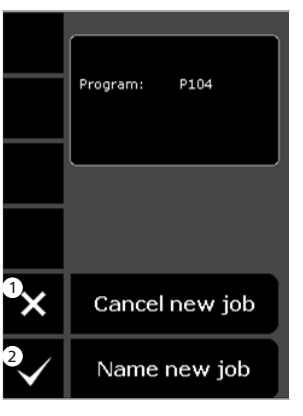

Cancel new job Name new job

(1)

2

Selecting job name -Naming new job

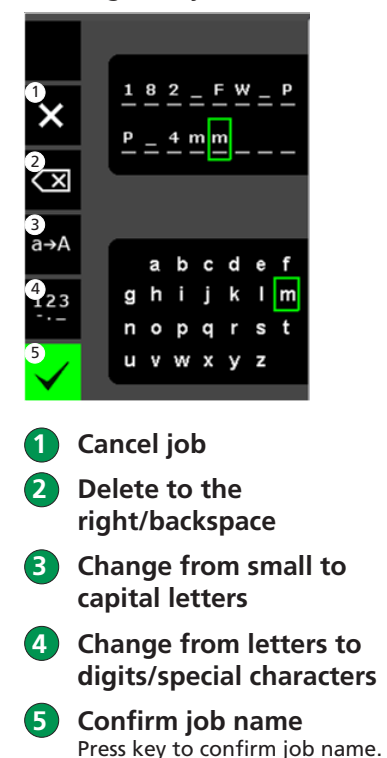

Job Manager -Miga Job Control not active

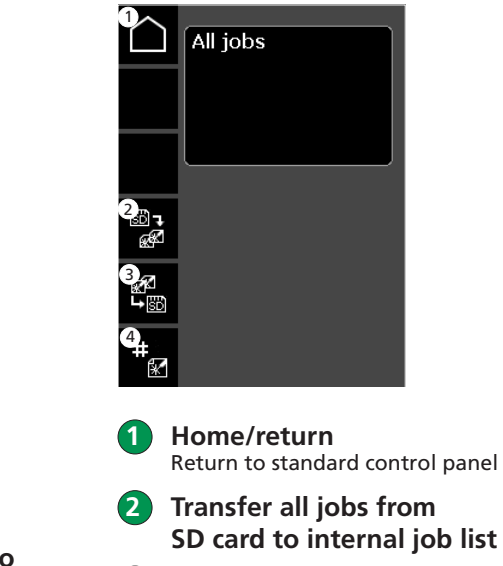

- **3** Transfer all jobs from internal job list to SD card
- 4 JOB index Assign index to jobs (for use with RCl<sup>2</sup> or sequence torch configured to jobs).

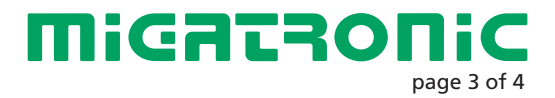

### **Miga Job Control**

#### Modifying job -Miga Job Control

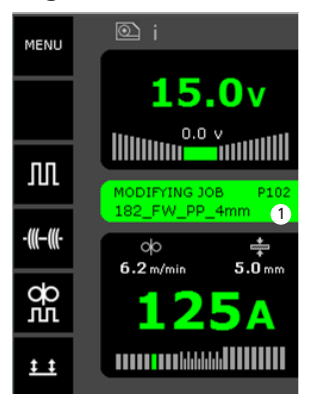

Display of status: modifying job Saving job modifications -Miga Job Control

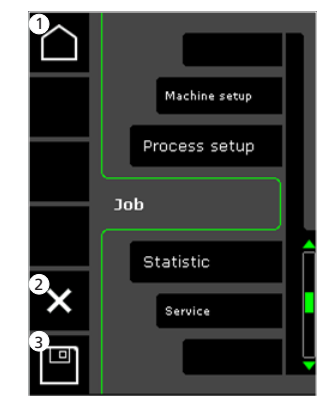

- 1 Home/return Return to standard control panel
- 2 Cancel job modifications Return to original job before modifications
- **3** Saving job modifications Return to active job incl. modifications

Menu -Miga Job Control active

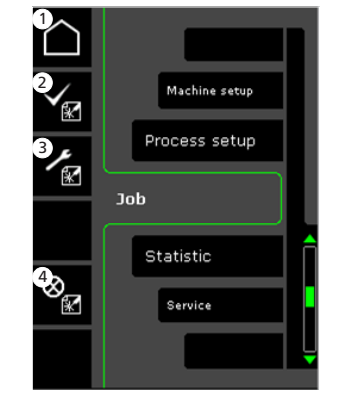

- 1 Home/return Return to standard control panel
- **2** Selecting new job
- **3** Selecting Job Manager
- 4 Cancel active job Return to operation without job

Job Manager -Miga Job Control active

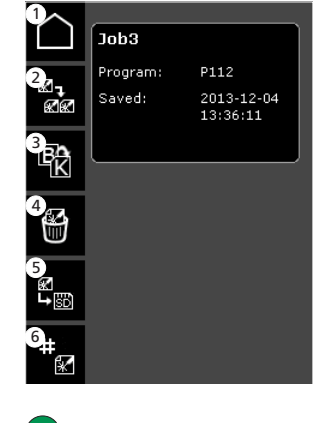

- 1 Home/return Return to standard control panel
- 2 Copy active job3 Rename active job
- 4 Delete active job
- 5 Transfer active job to SD card
- 6 RCI index Assign index to jobs (if RCI<sup>2</sup> is connected)

#### RCl index -Miga Job Control

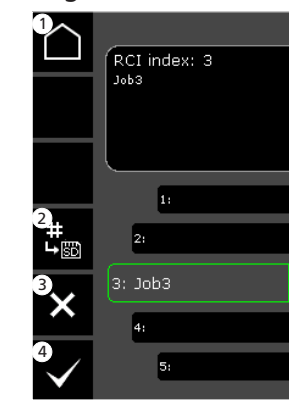

1

Home/return Return to standard control panel

- 2 Transfer all indexes to SD card
- **3** Delete job from index
- 4 Select job for index

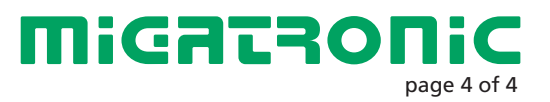

DE

### Betriebsanzeige MIG/MMA

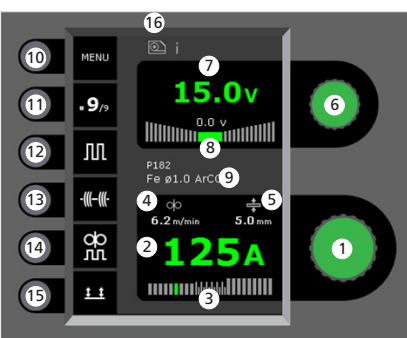

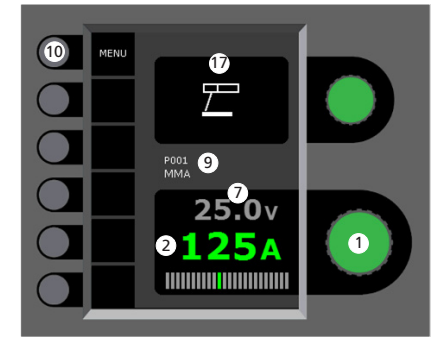

1 Einstellung des Schweißstroms Den gewünschten Schweißstrom mittels des Drehknopfs einstellen.

#### 2 Anzeige des Schweißstroms

- 3 Anzeige des Lichtbogens:
  - Kurzbogen
  - Mischbogen (Risiko für Schweißspritzer)
- Spraybogen
- Anzeige der Drahtfördergeschwindigkeit
- 5 Anzeige der Materialstärke

- **Einstellung der Schweißspannung** Die gewünschte Schweißspannung mittels des Drehknopfs einstellen.
- Anzeige der Schweißspannung
   Anzeige +/- Spannungstrimm
- Anzeige des gewählten Programms/Jobs
- 🔟 Menü
  - Anzeige aktueller
     Sequenz/Sequenzen insgesamt
     Wechsel zur nächsten Sequenz durch Tastendruck.
- 12 Puls

MIG-Pulsschweißen ein/aus.

#### 13 Heftschweißen

Wenn die Funktion aktiv ist, sind Sequenz, Hotstart und Stromabsenkung ausgeschaltet

#### 1 DUO Plus™

Pulsierender Draht in Verbindung mit synergischem MIG ein/aus.

#### 15 Trigger-Modus

Wechsel zwischen 2-Takt (Indikator = schwarz) und 4-Takt (Indikator = grün). 2-Takt: Der Schweißvorgang beginnt, wenn der Trigger gedrückt wird und endet, wenn er wieder losgelassen wird.

*4-Takt:* Der Schweißvorgang beginnt, wenn der Trigger gedrückt und losgelassen wird (Hotstart ist aktiv, bis der Trigger losgelassen wird) und endet, wenn er wiederum gedrückt wird.

### Symbol für aktive Drahtvorschubeinheit

i = interne Drahtvorschubeinheit 1 -> = externe Drahtvorschubeinheit(en).

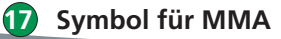

Einstellung des MIG/MMA Schweißvorgangs - Process setup

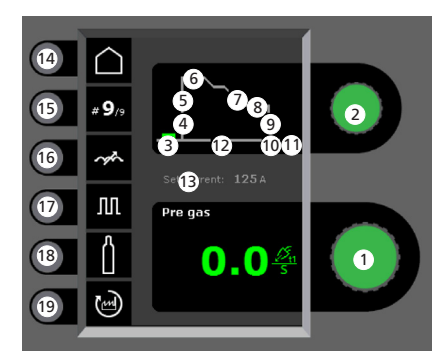

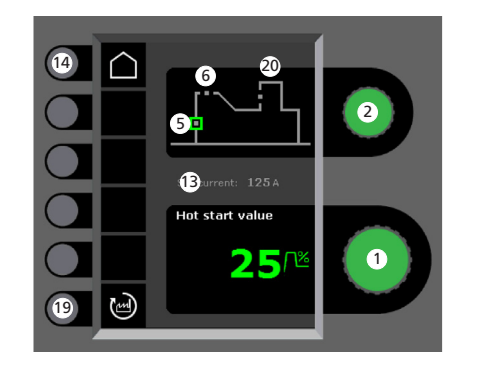

Einstellung der Parameter

Den gewählten Wert mittels des Drehknopfs einstellen.

2 Wahl der Sekundärparameter Die Parameter mittels des Drehknopfs wählen.

- **3** Vorgas (Sek.)
- Softstart (m/min)

#### Hotstart (%) Hotstartzeit (Sek.) Stromabsenkung (Sek.) Stopstromzeit (Sek.) Stopstrom (%) Drahtrückbrand (0-30) Nachgas (Sek.) Punktschweißzeit (Sek.) **Eingestellter Strom** 14 Home/zurück Kurzer Tastendruck (14) = zurück zum Menü. Langer Tastendruck (14) = zurück zur Betriebsanzeige. Aktuelle Seguenz/Seguenzen insgesamt Max. Anzahl Sequenzen in Normal Modus = 9Max. Anzahl Sequenzen in Job Modus = 99 Drossel (16) Puls MIG-Pulsschweißen ein/aus (18) Gas Gastest: Gas-/IGC-Einstellung (nicht alle Ausführungen) + Kalibrierung von IGC. **1**9 Zurücksetzung auf werkseitige Einstellung Den gewählten Parameter auf werkseitige Einstellung zurücksetzen.

**Migatronic** Seite 1 von 4

Arc Power (%)

AN

#### Menü - Machine Setup

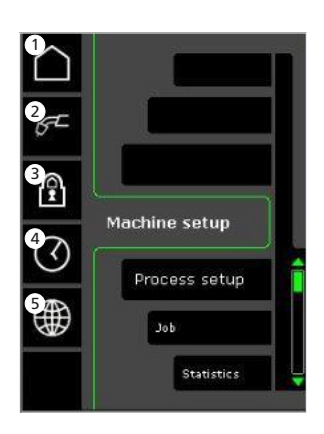

Home/zurück Zurück zur Betriebsanzeige

Wahl der internen/externen (2 Regelung

#### Sperr-Funktion (3

Vorher den Umfang der Sperrfunktion wählen.

Sperren: Die SD-Sperrkarte einsetzen. Entsperren: die SD-Sperrkarte wieder einsetzen.

Zeiteinstellung (4

Wahl der Sprache

#### Menü - Process Setup

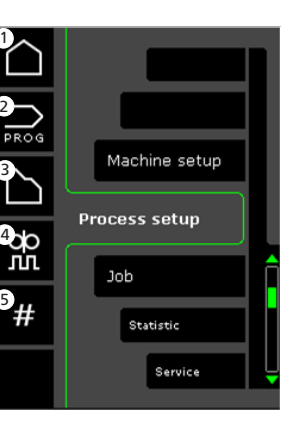

- Home/zurück Zurück zur Betriebsanzeige
- Programmwahl (2)
- Einstellung des Schweißvorgangs 3

#### Einstellung der DUO Plus-(4 Parameter

Wirkungsgrad (0-50% des eingestellten Schweißstroms (A)). DUO Plus-Zeit (s)

Sequenzen

(5)

Einstellung der Anzahl der Sequenzen 2 Sequenzen)

#### Wahl der internen/externen Regelung -**Machine Setup**

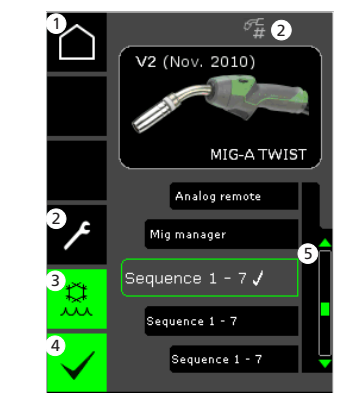

- Home/zurück Zurück zur Betriebsanzeige
- Job/Sequenz-Brenner (2) Zwischen Jobs/Sequenzen wechseln.
- 3 Wasserkühlung (nicht alle Ausführungen) Anzeige ist grün, wenn Wasserkühlung aktiv ist.
- Bestätigung der internen/externen (4) Regelung
- Brennerliste ( $\sqrt{}$  = gewählte 5 Regelung)

#### Wahl des Schweißprogramms -**Process Setup**

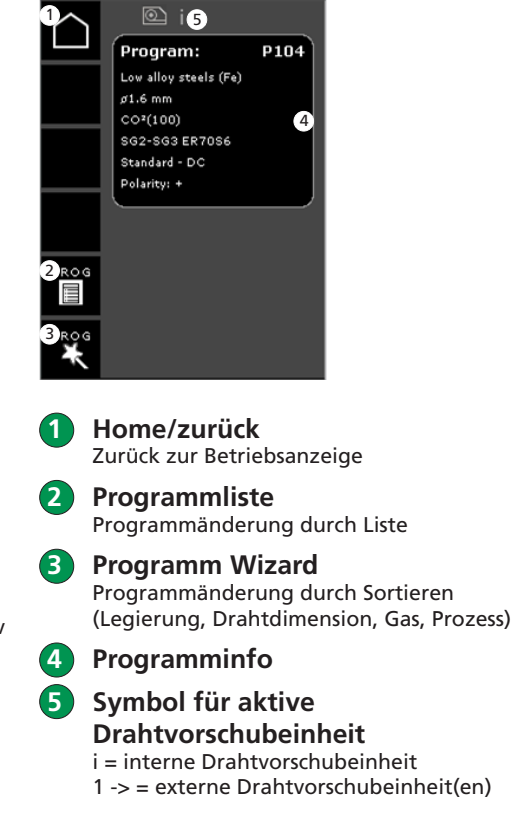

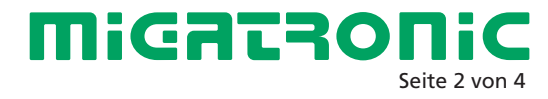

### **Miga Job Control**

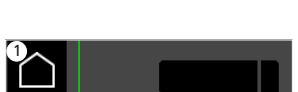

Menü - Miga Job Control

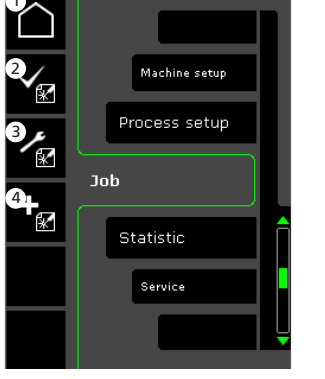

- 1 Home/zurück Zurück zur Betriebsanzeige
- 2 Wahl eines Jobs auf der Jobliste
- 3 Wahl der Job Manager-Funktion
- Erstellung eines neuen Jobs

Ein Job enthält alle Lichtbogeneinstellungen: Programm, Puls ein/aus, Sequenzen etc. Wahl eines existierenden Jobs -Miga Job Control

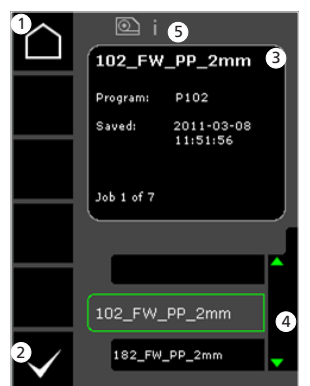

- Home/zurück Zurück zur Betriebsanzeige
- 2 Bestätigung des gewählten Jobs
- **3** Jobinfo
- ④ Jobliste (√ = gewählter Job)
- Symbol für aktive
   Drahtvorschubeinheit
   i = interne Drahtvorschubeinheit
   1 -> = externe Drahtvorschubeinheit(en)

Benennung eines neuen Jobs -Miga Job Control

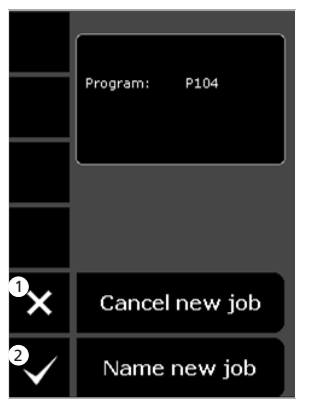

- Annullierung eines neuen Jobs
- 2 Benennung eines neuen Jobs

Wahl des Jobnamens -Benennung eines neuen Jobs

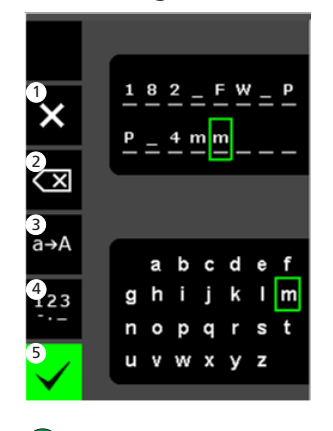

- Annullierung des Jobs
- 2 Streichen/Backspace3 Änderung von Klein-
- Anderung von Kleinauf Großbuchstaben
- Anderung von Buchstaben auf Ziffern/Sonderschriftzeichen
- 5 Bestätigung des Jobnamens Die Taste drücken um den Job-

namen zu bestätigen.

Job Manager -Miga Job Control nicht aktiv

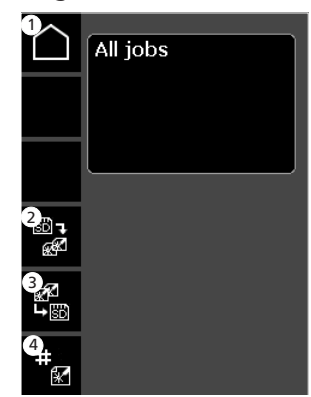

Home/zurück Zurück zur Betriebsanzeige

**2** Übertragung aller Jobs der SD-Karte auf interne Jobliste

**3** Übertragung aller Jobs der internen Jobliste auf SD-Karte

(4)

JOB-Index Zuteilung des Indexes für Jobs (für die Verwendung mit RCl<sup>2</sup> bzw. Sequenzbrenner für Jobs konfiguriert).

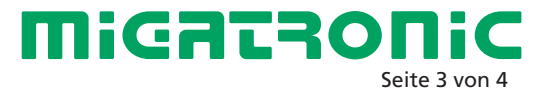

### **Miga Job Control**

#### Jobänderung -Miga Job Control

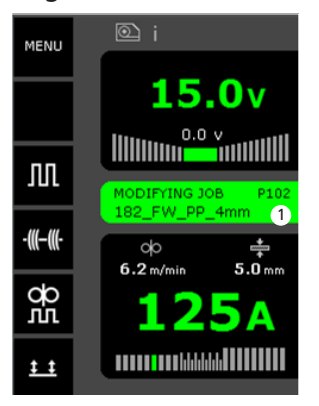

Statusanzeige: Job wird geändert

Speichern der Jobänderungen -Miga Job Control

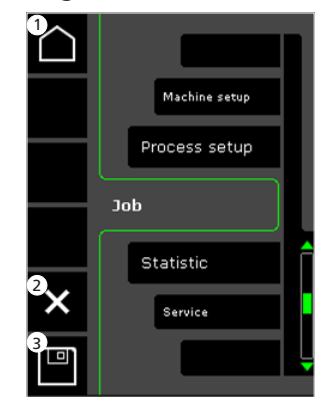

- 1 Home/zurück Zurück zur Betriebsanzeige
- Annullierung der Jobänderungen Zurücksetzen auf originalen Job vor Änderungen
- Speichern der Jobänderungen Zurücksetzen auf aktiven Job einschl. Änderungen

Menü -Miga Job Control aktiv

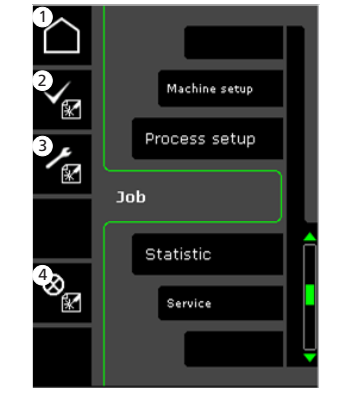

- Home/zurück Zurück zur Betriebsanzeige
- 2 Zur Jobliste
- 3 Wahl der Job Manager-Funktion
- 4 Löschen des aktiven Jobs Zurück zum Betrieb ohne Job

Job Manager -Miga Job Control aktiv

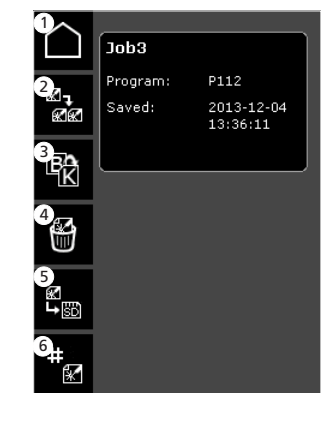

- Home/zurück Zurück zur Betriebsanzeige
- 2 Kopieren des aktiven Jobs
  3 Umbenennung des aktiven Jobs
- **4** Löschen des aktiven Jobs
- 5 Übertragung des aktiven Jobs auf SD-Karte
- 6 RCI Index Zuteilung des Indexes für Jobs (wenn RCI<sup>2</sup> angeschlossen ist)

#### RCI Index -Miga Job Control

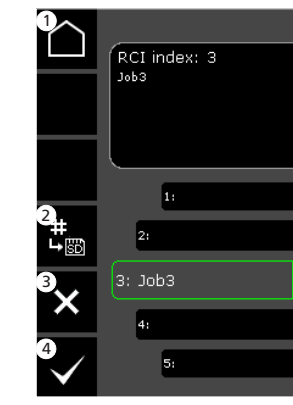

1

- Home/zurück Zurück zur Betriebsanzeige
- 2 Übertragung aller Indexe auf SD-Karte
- 3 Löschen des Jobs von Index
- **4** Wahl des Jobs für Index

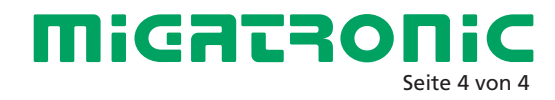

#### Panneau de commande standard MIG/MMA

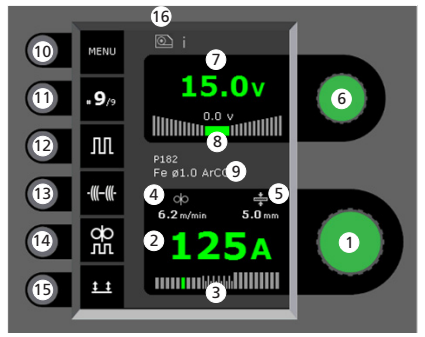

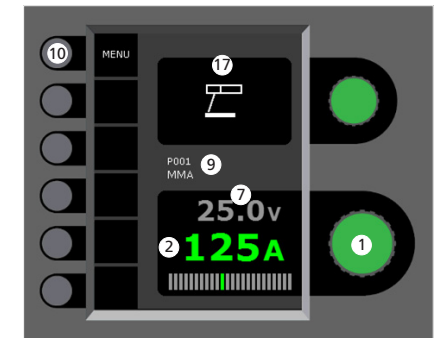

### Réglage du courant de soudage

Tourner le bouton de réglage sur le courant de soudage souhaité.

**2** Affichage du courant de soudage

#### 3 Affichage de la zone de transfert : - transfert par court-circuit

transfert globulaire (risque de projections)
 transfert par pulvérisation

4 Affichage de la vitesse de dévidage
5 Affichage de l'épaisseur de matériau

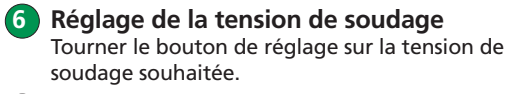

- 7 Affichage de la tension de soudage
- 8 Affichage du réglage de la tension (+/-)
- 9 Affichage du programme ou de la tâche sélectionnée

#### 10 Menu

- Affichage de la séquence en cours/séquences totales Appuyer sur la touche pour passer à la séquence suivante.
- Soudage pulsé Soudage MIG à courant pulsé – marche/arrêt.
- 13 Pointage

Lorsque cette fonction est activée, les fonctions d'affichage de séquences, de démarrage à chaud et d'évanouissement sont désactivées.

1 DUO Plus™

Variation du courant de soudage en fonction du programme MIG synergique – marche/ arrêt.

**15** Sélection du mode gâchette

Basculer entre 2 temps (indicateur éteint) et 4 temps (indicateur allumé). *Deux temps :* le procédé de soudage démarre lorsque la gâchette de la torche est activée et s'arrête lorsqu'elle est relâchée. *Quatre temps :* le procédé de soudage démarre lorsque la gâchette de la torche est activée puis relâchée (la fonction de démarrage à chaud est active jusqu'au relâchement de la gâchette) et s'arrête lorsque la gâchette est réactivée.

**16** Symbole du dévidoir actif

i = dévidoir interne 1 -> = dévidoir(s) externe(s)

🚺 Symbole MMA

Réglage du procédé de soudage MIG/MMA - Configuration du procédé

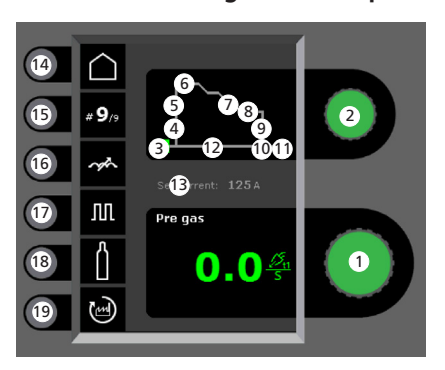

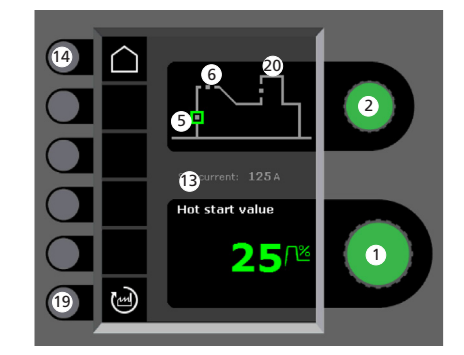

1 Réglage des paramètres

Tourner le bouton de réglage sur la valeur souhaitée.

2 Sélection du paramètre de soudage Tourner le bouton de réglage sur le paramètre de soudage souhaité.

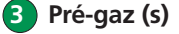

Amorçage progressif (m/min)

#### 6 Temps de démarrage à chaud (s) Évanouissement (s) 8 Temps d'arrêt courant (s) 9 Arrêt courant (%) 10 Burn-back (0-30) 1 Post-gaz (s) 12 Temps de pointage (s) 13 Courant réglé 14 Page d'accueil/retour Pression brève sur (14) = retour au menu. Pression longue sur (14) = retour au panneau de commande standard. **15** Séguence en cours/séguences totales Nombre maximum de séquences en mode normal = 9Nombre maximum de séguences en mode emploi = 99 16 Réglage de l'arc **17** Courant pulsé Soudage MIG à courant pulsé – marche/arrêt. 18 Gaz Test gaz. Réglage manuel du gaz/IGC (disponible sur certains modèles uniquement) + calibrage IGC.

**5** Démarrage à chaud (%)

19 Rappel des réglages d'usine Réinitialiser les paramètres choisis à la valeur des réglages d'usine.

20 Puissance de l'arc (%)

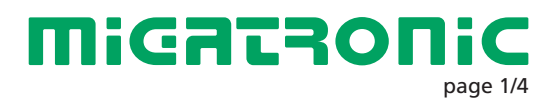

F

#### Menu – Machine Setup

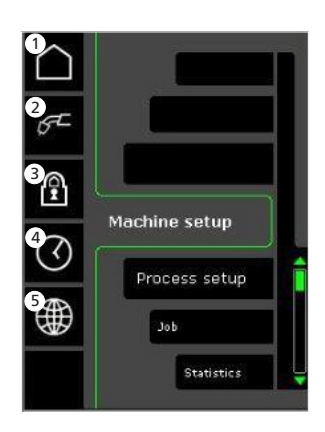

Page d'accueil/retour Retour au panneau de commande standard.

2 Sélection de la commande interne/externe

#### 3 Verrouillage

Sélection du niveau de verrouillage. Insérer la carte de verrouillage SD pour verrouiller les fonctions et réinsérer la carte pour les déverrouiller.

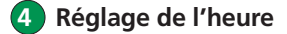

5) Choix de la langue

#### Menu – Process Setup

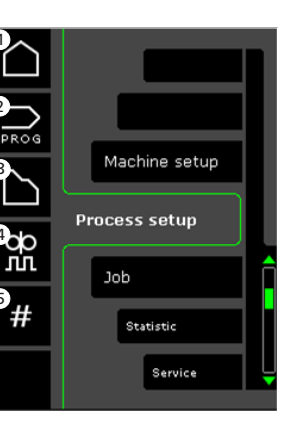

- Page d'accueil/retour Retour au panneau de commande standard.
- **2** Sélection des programmes

**3** Sélection du procédé de soudage

4 Réglage des paramètres DUO Plus™ Rendement (de 0 à 50 % du courant de soudage réglé [A]). Temps DUO Plus™ (s).

5 Séquences

Réglage du nombre de séquences. Fonction de répétition des séquences = deux séquences. Sélection de la commande interne/externe - Machine Setup

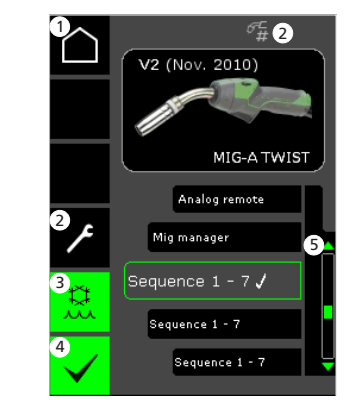

- Page d'accueil/retour Retour au panneau de commande standard.
- 2 Travaux/séquences Permet de basculer entre les travaux/séquences.
- Refroidissement à l'eau (disponible sur certains modèles uniquement) L'indicateur est allumé lorsque cette fonction est active.
- 4 Confirmation de la sélection de la commande interne/externe
- **5** Liste ( $\sqrt{}$  = unité de commande sélectionnée)

#### Sélection du programme de soudage -Process Setup

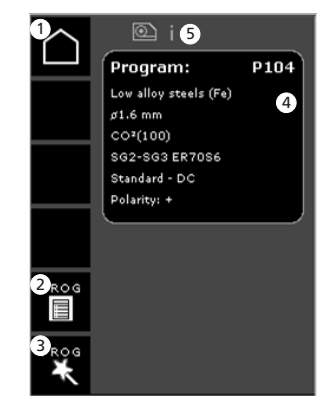

- **Page d'accueil/retour** Retour au panneau de commande standard.
- 2 Liste des programmes Sélectionner un programme parmi la liste.
- 3 Assistant de programmes Sélectionner un programme en fonction d'un paramètre (matériau, taille du fil, gaz, procédé).
- **4** Informations sur le programme

5 Symbole du dévidoir actif i = dévidoir interne 1 -> = dévidoir(s) externe(s)

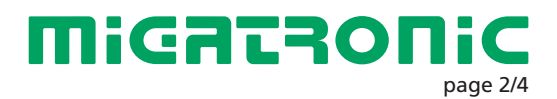

### **Miga Job Control**

#### Menu – Contrôle des tâches

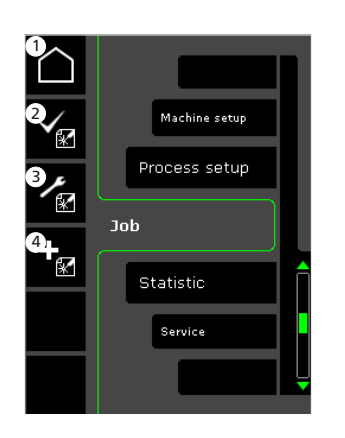

- 1 Page d'accueil/retour Retour au panneau de commande standard.
- 2 Sélectionner une tâche existante dans la liste des tâches
- **3** Sélectionner le gestionnaire des tâches
- 4 Créer une nouvelle tâche Une tâche regroupe tous les paramètres de l'arc : programme, courant pulsé activé/désactivé, séquences, etc.

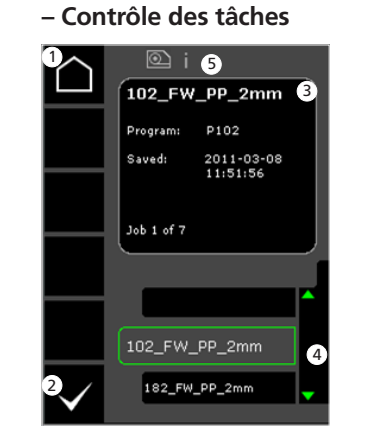

Sélectionner une tâche existante

- Page d'accueil/retour Retour au panneau de commande standard.
- 2 Confirmer la tâche sélectionnée
- **3** Informations sur la tâche
- 4 Liste des tâches (√ = tâche sélectionnée)
- **5** Symbole du dévidoir actif i = dévidoir interne 1 -> = dévidoir(s) externe(s)

Nommer une nouvelle tâche – Contrôle des tâches

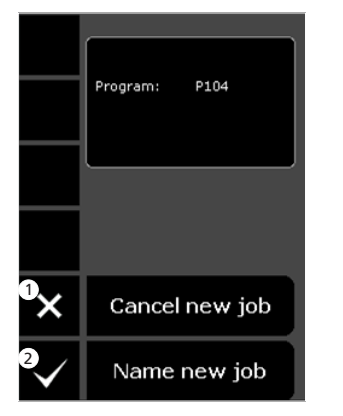

Annuler la nouvelle tâche
 Nommer la nouvelle tâche

Sélectionner le nom d'une tâche – Nommer une nouvelle tâche

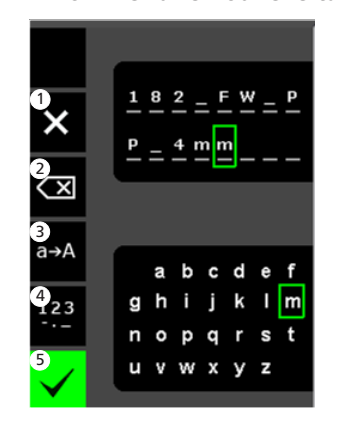

- Annuler la tâche
   Effacer / Retour arrière
- 3 Passer des minuscules aux majuscules
- **4** Passer des lettres aux chiffres/caractères spéciaux
- 5 Confirmer le nom de la tâche Appuyer pour confirmer le nom de la tâche.

Gestionnaire des tâches – Contrôle des tâches inactif

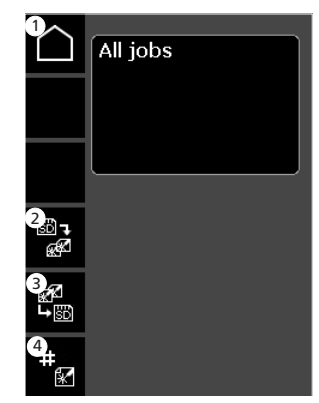

- Page d'accueil/retour Retour au panneau de commande standard.
- 2 Transférer toutes les tâches de la carte SD à la liste interne
- 3 Transférer toutes les tâches de la liste interne à la carte SD
- 4 Assigner un index à l'emploi (pour l'utiliser avec le RCl<sup>2</sup> ou la torche de séquence configurée pour emploi).

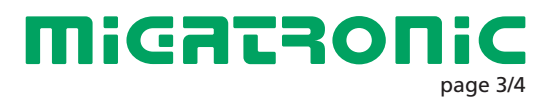

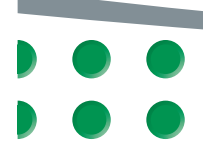

### **Miga Job Control**

Modifier une tâche – Contrôle des tâches

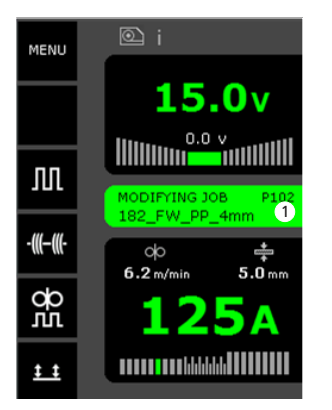

1 Affichage de l'état : modification de la tâche Enregistrer les modifications d'une tâche – Contrôle des tâches

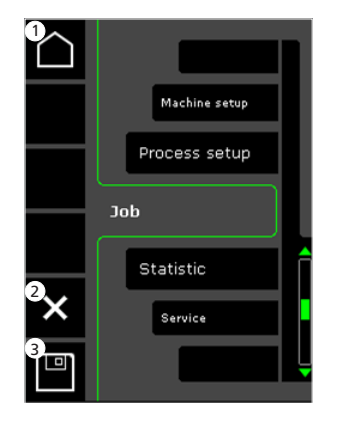

- Page d'accueil/retour Retour au panneau de commande standard.
- 2 Annuler les modifications de la tâche Revenir à la tâche d'origine, avant les modifications.
- S Enregistrer les modifications de la tâche Revenir à la tâche active avec les modifications.

Menu – Contrôle des tâches actif

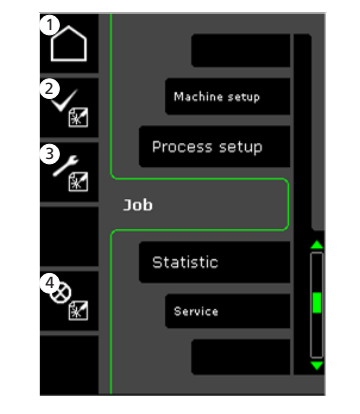

- Page d'accueil/retour Retour au panneau de commande standard.
- 2 Sélectionner une nouvelle tâche
- **3** Sélectionner le gestionnaire des tâches
- 4 Annuler la tâche active Poursuivre sans sélectionner la tâche.

Gestionnaire des tâches – Contrôle des tâches actif

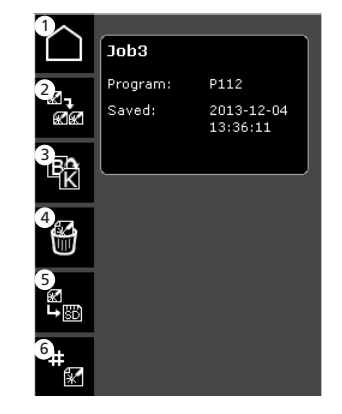

- Page d'accueil/retour Retour au panneau de commande standard.
- **2** Copier la tâche active
- **3** Renommer la tâche active
- 4 Supprimer la tâche active
- 5 Transférer la tâche active vers la carte SD
- 6 RCI index Assigner un index au Job (si RCI<sup>2</sup> est connecté).

#### RCI index -Miga Job Control

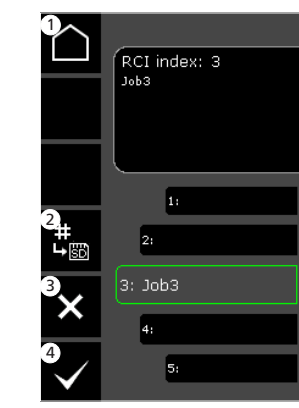

Page d'accueil/retour Retour au panneau de commande standard.

2 Transférer tous les indexes sur la carte SD

**3** Effacer JOB de l'index

4 Sélectionner Job de l'index

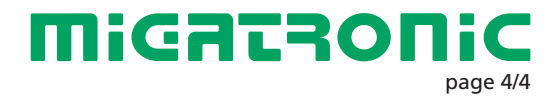

SE

#### Driftsbild MIG/MMA

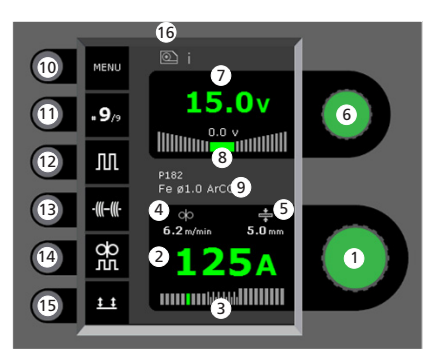

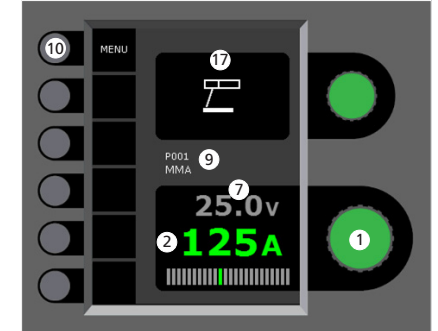

- Inställing av svetsström Vrid på knappen för att ställa in den önskade svetsströmmen.
- 2 Visning av svetsström

#### Visning av ljusbågeområde: - kortbåge

blandbåge med risk för svetssprut
 spraybåge

**4** Visning av trådhastighet

5 Visning av materialetjocklek

- 6 Inställning av svetsspänning Vrid på knappen för att ställa in den önskade svetsspänningen.
- Visning av svetsspänning
- Visning av +/- område for spänningstrim
- **9** Visning av valt program/jobb
- 10 Meny
- Visning av aktuell sekvens/sekvenser i allt Skifta till nästa sekvens genom att trycka på knappen.
- Puls Till/frånkoppling av MIG pulssvetsning
- 13 Häftfunktion

Sekvens, hotstart och slope down är frånkopplat, när funktionen är aktiverad.

1 DUO Plus™

Till/frånkoppling av pulserande tråd i samband med synergisk MIG

### 15 Val av avtryckarmetod

Skifta mellan 2-takt (indikatorn är svart) och 4-takt (indikatorn är grön) 2-takt: Svetsförloppet startar när brännar-

avtryckaren aktiveras och avslutas, när avtryckaren släpps *4-takt:* Svetsförloppet startar när brännar-

4-takt: Svetsforloppet startar har brannaravtryckaren aktiveras och släpps (hotstart är aktivt, tills brännaravtryckaren släpps). Avslutas när brännaravtryckaren åter aktiveras

- Symbol för aktivt matarverk i = internt matarverk 1-> = externt matarverk
- Symbol för MMA

Inställning av MIG/MMA svetsförloppet - Process setup

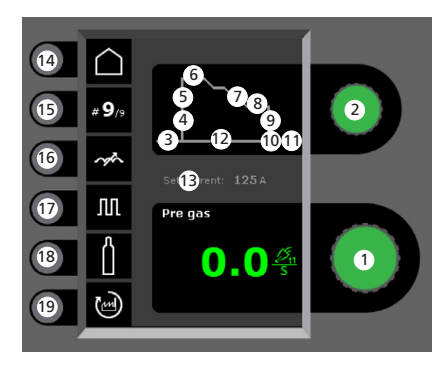

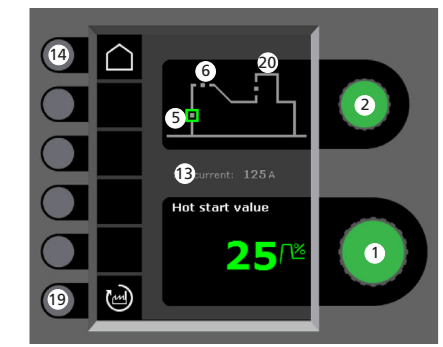

Inställning av parametrar

Vrid på knappen för att ställa in det önskade parametervärdet

#### **2** Val av svetsparameter

Vrid på knappen för att välja den önskade svetsparametern

3 Förgas (sek.)

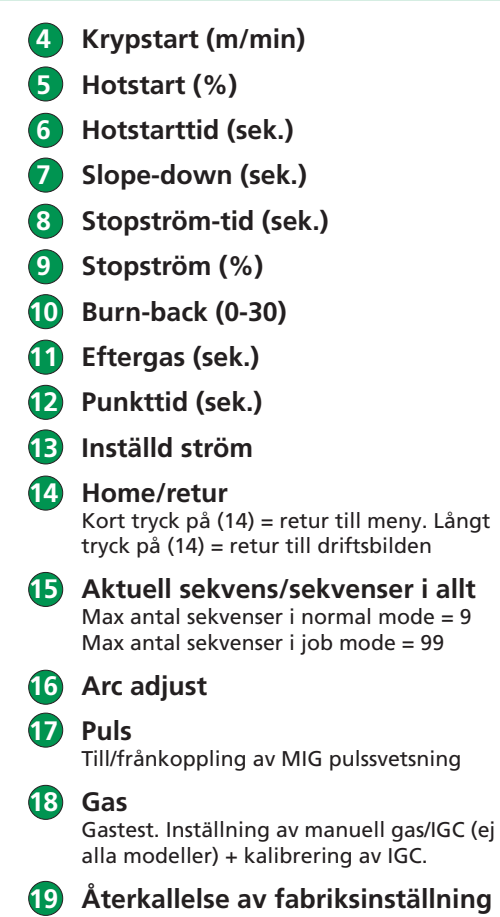

- Aterkallelse av fabriksinstallning Reset den valda parametern till fabriksinställning.
- O Arc Power (%)

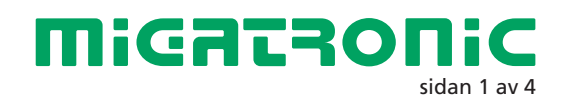

#### Meny - Machine Setup

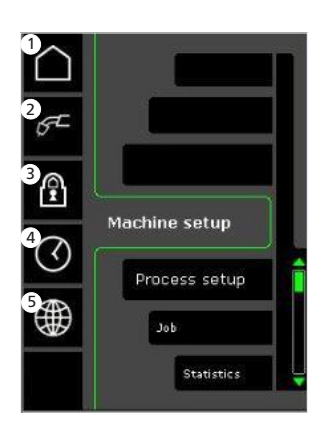

Home/retur Retur till driftsbilden

#### 2 Val av intern/extern kontroll

3 Lås

Val av låsnivå. Funktioner låses till den valda låsnivån genom att sätta in SD-låskortet och låses upp genom att återinsätta SDlåskortet.

- 4 Inställning av tid
- Språkval

#### Meny - Process Setup

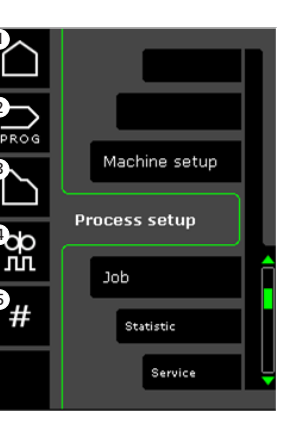

- Home/retur Retur till driftsbild
- 2 Programval
- **3** Inställning av svetsförlopp
- Inställning av DUO Plus™ parameter Effekttrim (0-50% av inställd svetsström (A)).

DUO Plus™ tid (s)

- 5 Sekvenser
  - Inställning av antal sekvenser. (Sequence Repeat funktion = 2 sekvenser).

Val av intern/extern kontroll -Machine Setup

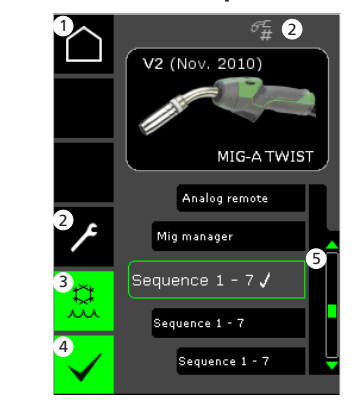

- 1 Home/retur Retur till driftsbild
- 2 Jobb/sekvensbrännare Skifte mellan jobb/sekvenser.
- **Vattenkylning (ej alla modeller)** Indikator lyser, när brännarvattenkylningen är aktiverad.
- 4 Bekräfta val av intern/extern kontroll
- **5** Brännarlista ( $\sqrt{}$  = vald brännare)

#### Val av svetsprogram - Process Setup

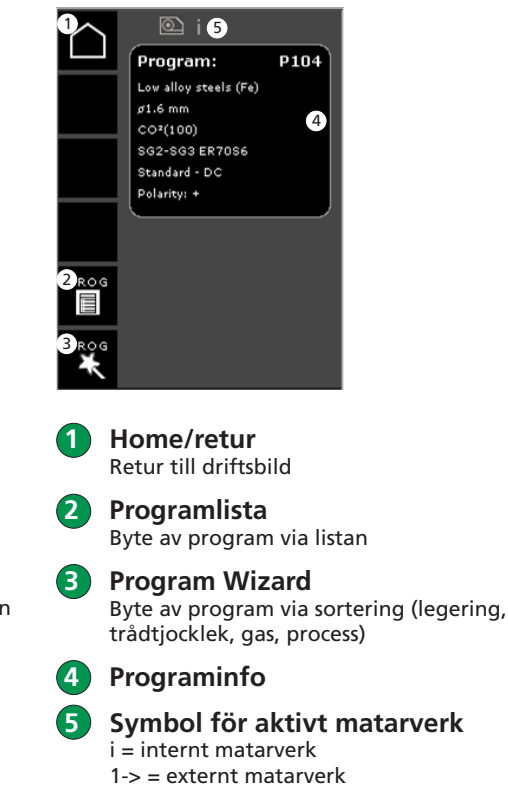

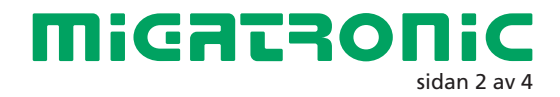

### **Miga Job Control**

#### Meny - Miga Job Control

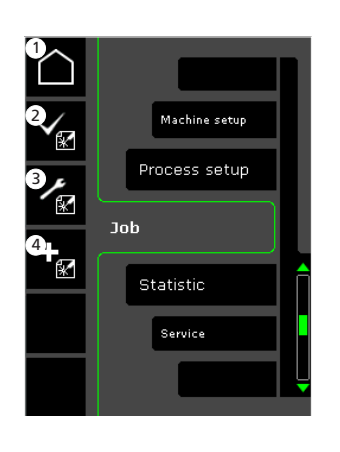

- Home/retur Retur till driftsbild
- Val av existerande jobb (2) på jobblista
- Val av Job Manager (3)
- Skapande av nytt jobb (4 Ett jobb innehåller alla ljusbågeinställningar. T.ex program, puls till/från, sekvenser etc.

Val av existerande jobb -Miga Job Control

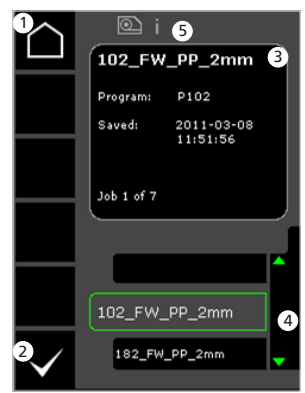

- Home/retur Retur till driftsbild
- Bekräfta val av jobb (2)
- 3 Jobbinfo

Jobblista ( $\sqrt{}$  = valt jobb) (4

5 Symbol för aktivt matarverk i = internt matarverk 1-> = externt matarverk Skapande av nytt jobb -**Miga Job Control** 

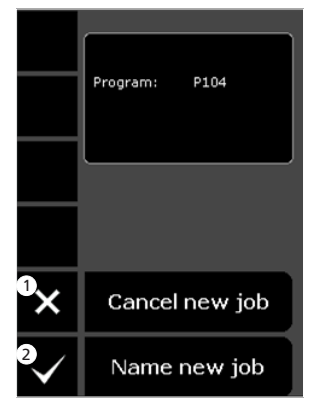

- Ångra/cancel  $\mathbf{1}$ skapande av nytt jobb
- Bekräfta skapande (2) av nytt jobb

Val av jobbnamn -Skapande av nytt jobb

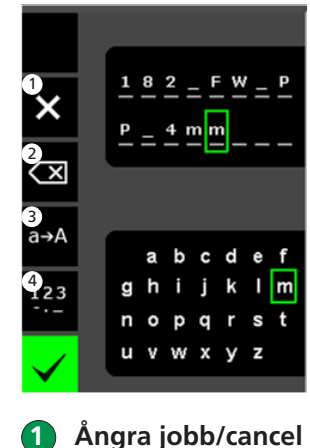

- (2)Ta bort mot höger/backspace
- **B** Skifta från små till stora bokstäver
- Skifta från bokstäver till (4) tal/specialtecken
- (5) Bekräfta jobbnamn Jobb skapas efter tryck på knappen

#### Job Manager -Miga Job Control icke aktiv

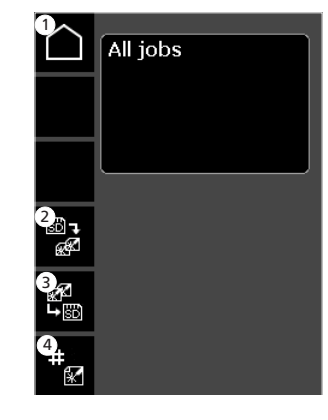

- (1 Home/retur Retur till driftsbild
- Överför alla jobb från 2 SD-kort till intern jobblista
- Overför alla jobb från intern jobblista till SD-kort
- (4) JOB index Tilldela index till jobb (vid användning med RCI<sup>2</sup> eller sekvensbrännare konfigurerad till jobb).

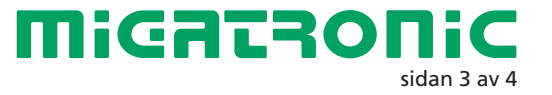

### **Miga Job Control**

#### Ändring av jobb -Miga Job Control

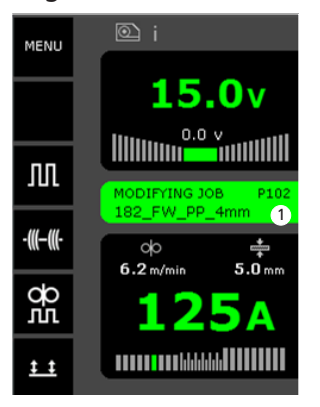

Visning av status: jobb under ändring Spara jobbändringar -Miga Job Control

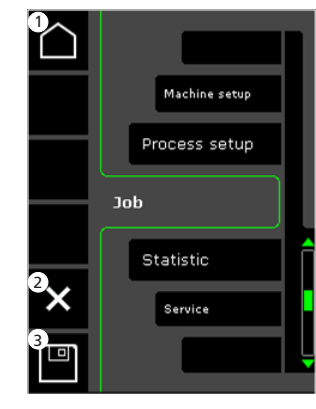

1 Home/retur Retur till driftbild

Angra jobbändringar Retur till ursprungligt jobb innan ändring

3 Spara jobbändringar Retur till aktivt jobb inkl. ändringar Meny -Miga Job Control aktiv

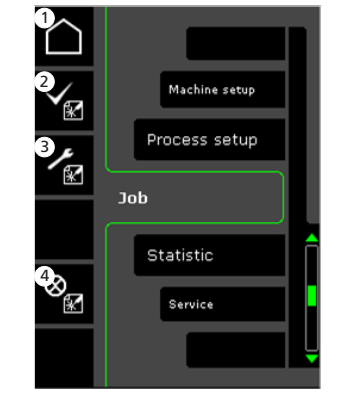

- 1 Home/retur Retur till driftbild
- **2** Val av nytt jobb
- 3 Val av Job Manager
- Angra/cancel aktivt jobb Retur till drift utan jobb

Job Manager -Miga Job Control aktiv

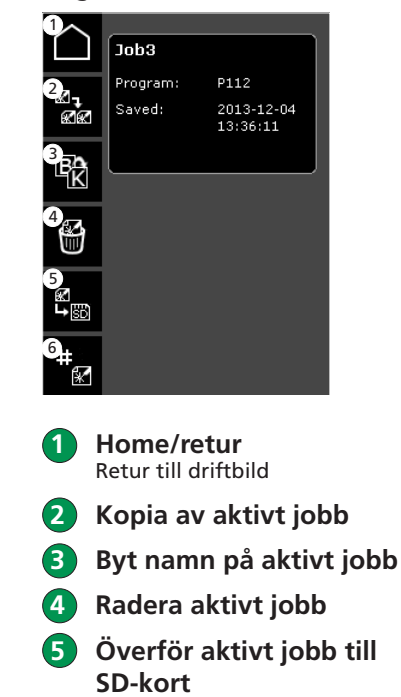

RCI index

anslutet)

Tilldela index till jobb (om RCI<sup>2</sup> är

(6)

RCI index -Miga Job Control

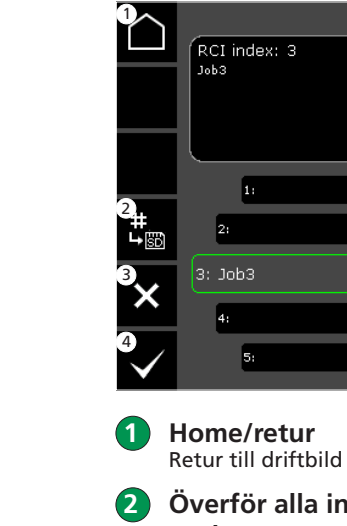

- ) Överför alla index till SD-kort
- **3** Ta bort jobb från index

4 Välj jobb till index

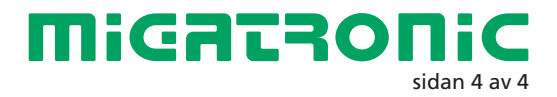

FI

### Näytön toiminnot MIG/MMA

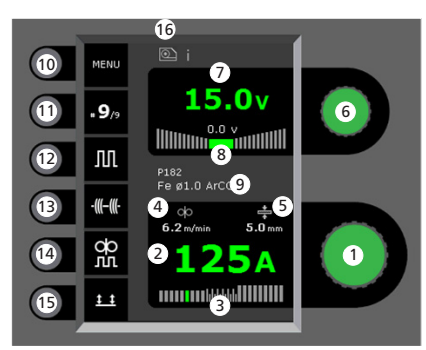

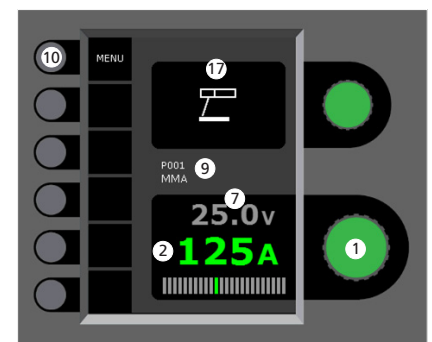

Hitsausvirran asetus Haluttu hitsausvirta saadaan nuppia kääntämällä.

(2 Hitsausvirran näyttö

- Kaaren näyttö:
  - Lvhvtkaari
  - Välikaari (riski hitsausroiskeille) - Kuumakaari eli sprey

4 Lankanopeuden näyttö

Materiaalin vahvuuden näyttö (5

- Hitsausjännitteen asetus (6) Halutun jännitteen asetus (Trim).
- Hitsausjännitteen asetus (7
- +/- tasausjännitteen (trim) näyttö (8)
- Valitun ohjelman/työn näyttö 9
- 10 Menu - valikko
- Sekvenssien näyttö/ valittu sekvenssi Vaihto seuraan sekvenssiin painamalla näppäintä.

Pulssihitsaus 12 MIG-Pulssihitsaus päälle/pois.

- **1**B Silloitushitsaus Tämän toiminnon ollessa aktivoituna, sekvenssi, hotstart ja slope down (virranlasku) ovat pois päältä.
- 14 DUO Plus<sup>™</sup>

Sykkivä langansyöttö synergisten MIGohjelmien kanssa päälle/pois.

#### 175) Trigger-tila

Vaihto 2-tahti (Näyttö on musta) ja 4-tahti (nävttö on vihreä) välillä.

2-tahti: Hitsausprosessi alkaa, kun polttimen liipaisinta painetaan ja päättyy, kun liipaisin vapautetaan.

4-tahti: Hitsausprosessi alkaa, kun polttimen liipaisinta painetaan ja vapautetaan (hotstart on aktivoituna kunnes liipaisin vapautetaan) ja päättyy, kun liipaisinta jälleen painetaan.

- 16 Aktiivisen langansyötön sympoli i = sisäinen langansyöttölaite 1 -> = ulkoinen langansyöttölaite
- MMA:n sympoli

Hitsausprosessin MIG/MAG-asetukset -Prosessiasetukset

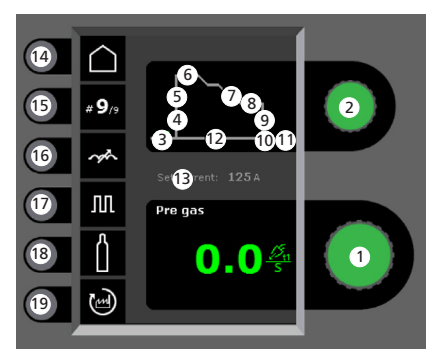

- 14 B Hot start value 25 19
  - Parametrin valinta Säätimellä valitaan haluttu parametriarvo.
- (2) Hitsausparametrien valinta Säätimellä valitaan haluttu säätökohta.
- Kaasun etuvirtaus (Sek.) (3)
- Softstart (m/min)  $(\mathbf{4})$
- Hotstart (%)

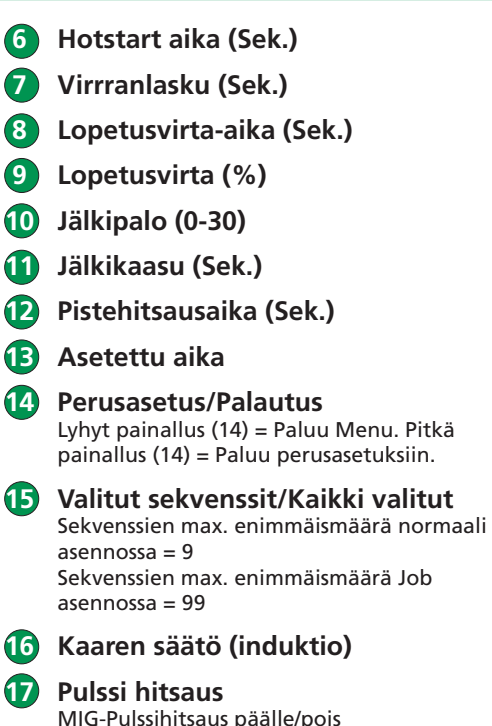

- MIG-Pulssihitsaus päälle/pois
- **1**8 Suojakaasu

Kaasutesti. Käsisäätöinen kaasunvirtaus-asetus/IGC (lisävaruste, ei kaikissa malleissa) + IGC:n kalibrointi.

Tehdasasetuksien palautus Palauta valitut parametrit tehdasasetuksiin.

20 Arc Power (%)

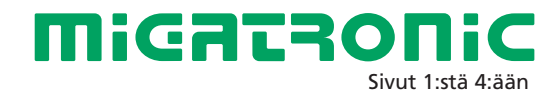

#### Menu - Koneen asennus

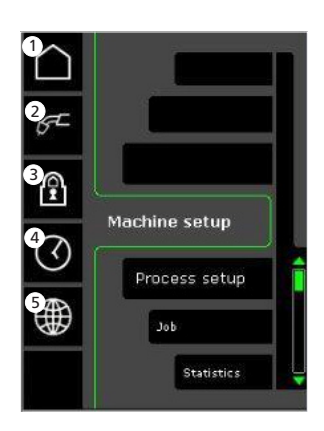

Perusasetus/Palautus Palautus perusasetuksiin.

#### 2 Paneeli/kaukosäätö, säädön valinta

#### **3** Lukitus

Lukitustason valinta. Valitut toiminnot ovat tallennettu SD-lukituskortille ja ne ovat jälleen otettavissa käyttöön SDlukituskortilta.

- **4** Ajastus
- 5 Kielen valinta

#### Menu - Prosessi asetukset

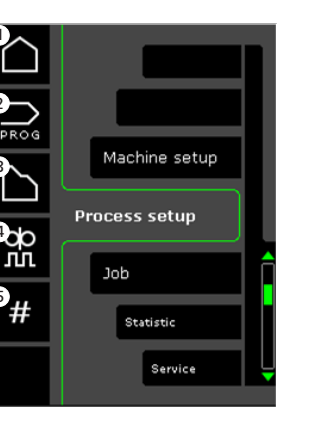

- Perusasetus/Palautus Palautus perusasetuksiin.
- **2** Ohjelmavalinnat
- **3** Suojakaasun etuvirtaus
- **4 DUO Plus™ parametrien asetus** Muutos/pudotusarvo (0-50% asetetusta hitsausarvosta (A)). DUO Plus™ aika (s).
- Sekvenssit (muistipaikat)
   Kaikkien sekvenssien asetus.
   (Sekvenssit toistetaan järjestyksessä).

#### Säädön valinta sisäinen/ulkoinen -Koneen asetukset

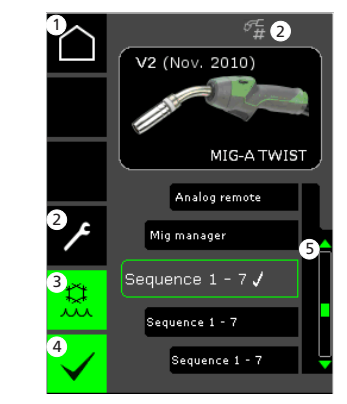

- 1 Perusasetus/Palautus Palautus perusasetuksiin.
- 2 Työ/sekvenssipoltin Vaihtaa töiden/sekvenssien välillä.
- Vesijäähdytyslaite (ei kaikissa malleissa) Näyttö on vihreä, kun vesijäähdytys on kytkettynä.
- 4 Sisäisen/ulkoisen säädön valinta (ulkoinen=kaukosäätö)
- **5** Lista ( $\sqrt{}$  = valitut säädöt)

#### Hitsausohjelmien valinta -Prosessiasetukset

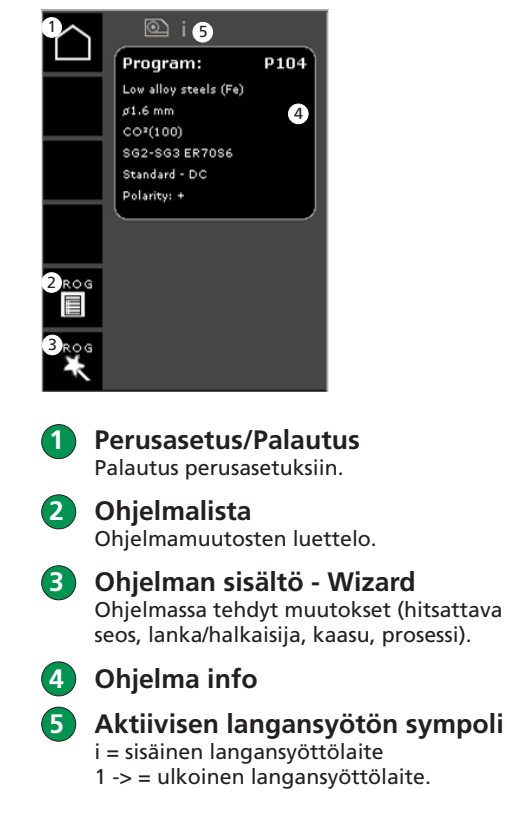

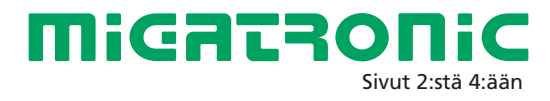

### **Miga Job Control**

Menu – Miga Job Control (työn kontrolli)

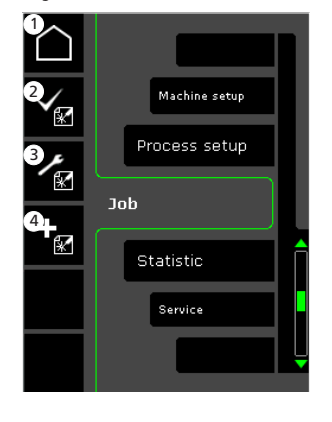

- Perusasetus/palautus Palautus perusasetuksiin.
- Työn valinta työlistalta (2)
- (3) Työn valinta päälistalta – Job Manager
- Uuden työn luominen (4) Uusi työ sisältää kaikki valokaariasetukset, ohjelman, pulssi päällä/pois, sekvenssi ja niin edelleen.

Olemassa olevat työt -Miga Job Control

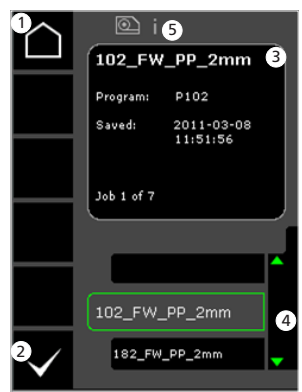

- Perusasetus/palautus Palautus perusasetuksiin.
- Valitun työn (2) vahvistaminen
- 3 Job/työ- info
- Työlista ( $\sqrt{}$  = valitut työt) (4)

#### 5 Aktiivisen langansyötön sympoli i = sisäinen langansyöttölaite

1 -> = ulkoinen langansyöttölaite

Uuden työn nimeäminen -**Miga Job Control** 

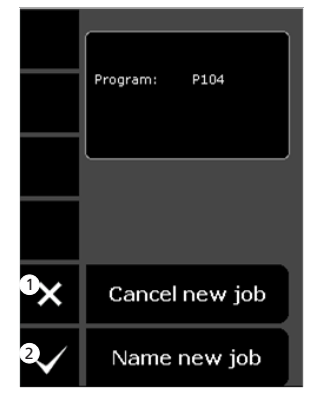

- Uuden työn  $\mathbf{1}$ peruuttaminen
- $(\mathbf{2})$ Uuden työn nimeäminen

Uuden työn valitseminen uuden työn nimeäminen

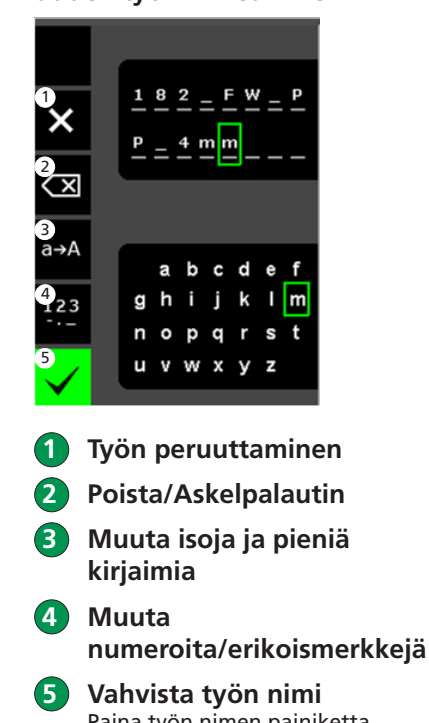

- Poista/Askelpalautin

- Paina työn nimen painiketta.

#### Job Manager – Miga Job Control ei ole aktiivinen

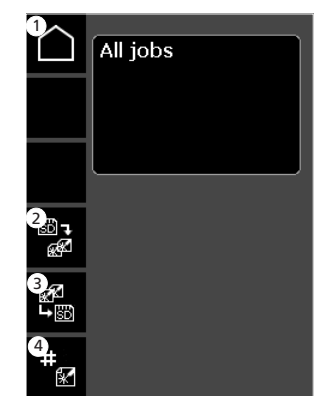

- Perusasetus/palautus Palautus perusasetuksiin.
- 2 Tallentaminen kaikki työt SD-kortilta koneen sisäiseen työlistaan
- 3 Tallentaminen kaikki työt koneen listalta SD-kortille
- (4) JOB index Määritä hakemisto töille (käytettäessä RCI<sup>2</sup> tai sekvenssipoltinta määritettynä töille).

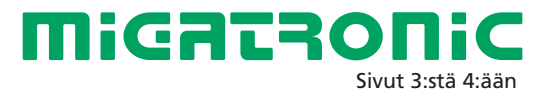

### **Miga Job Control**

#### Työn muutokset – Miga Job Control

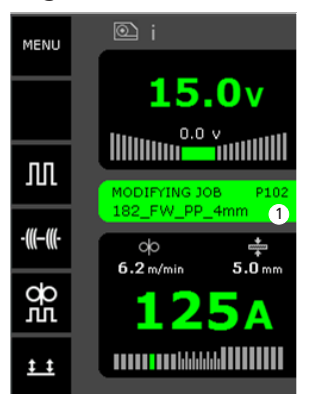

Tilan näyttö: Työn muutokset Tallenna työn muutokset – Miga Job Control

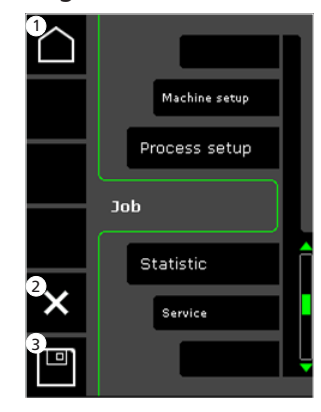

1 Perusasetus/palautus Palautus perusasetuksiin.

2 Peruuta työn muutos Paluu alkuperäiseen työhön.

3 Tallenna työn muutos Kaikki aktiivisen työn muutokset. Menu – Miga Job Control on aktiivinen

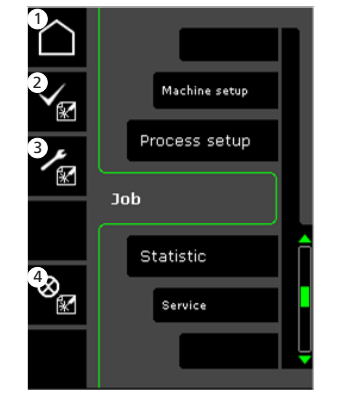

- 1 Perusasetus/palautus Palautus perusasetuksiin.
- 2 Työlista

**3** Job Manager-toiminto

Poista aktiivinen työ Takaisin perusasetukseen ilman työtä. Job Manager – Miga Job Control aktiivinen

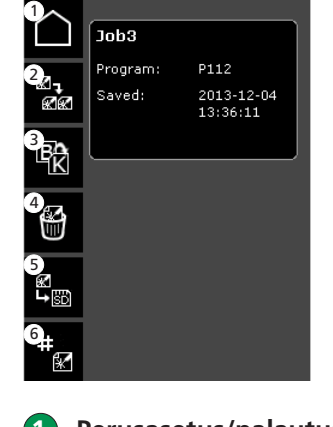

- **Perusasetus/palautus** Palautus perusasetuksiin.
- **2** Kopioi aktiivinen työ
- 3 Nimeä uudelleen aktiivinen työ
- 4 Poista aktiivinen työ
- 5 Siirrä/tallenna aktiivinen työ SD-kortille

6 RCI index Määritä hakemisto töille (jos RCI<sup>2</sup> on yhdistetty).

#### RCI index -Miga Job Control

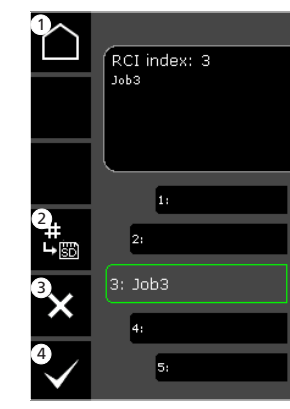

- 1 Perusasetus/palautus Palautus perusasetuksiin.
- 2 Siirrä kaikki hakemistot SD-kortille
- **3** Poista työ hakemistosta
- **4** Valitse työ hakemistosta

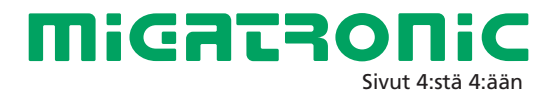

#### Pannello di controllo Standard MIG/MMA

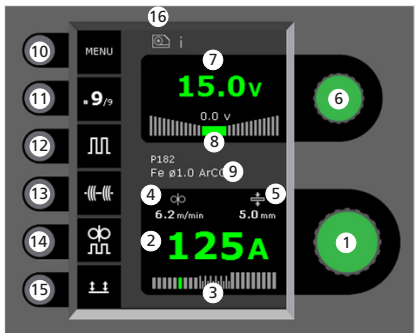

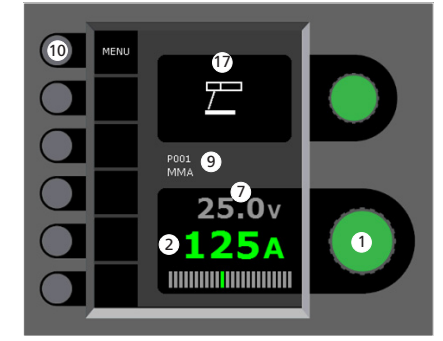

- 1 Regolazione corrente di saldatura Girare la manopola per impostare la corrente desiderata.
- **2** Visualizzazione corrente saldatura
- Visualizzazione tipo trasferimento:
   short
   globulare (rischio di spruzzi)

- spray

Visualizzazione velocità filo

Visualizzazione spessore materiale

- **Impostazione tensione saldatura** Girare la manopola per impostare la tensione desiderata.
- Visualizzazione tensione saldatura
- 8 Visualizzazione lunghezza arco +/-
- 9 Visualizzazione programma/job selezionato

10 Menu

- Visualizzazione sequenza presente/totale sequenze Seleziona la sequenza successiva schiacciando il tasto.
- **Saldatura pulsata** MIG pulsato ON/OFF.
- 13 Puntatura

Quando la funzione è attivata sequenze, hotstart e rampa di discesa sono OFF.

**1** DUO Plus™

Pulsazione filo in saldatura MIG sinergica ON/OFF.

Modalità pulsante torcia

Cambia tra 2 tempi (indicatore nero) a 4 tempi (indicatore verde).

2 tempi: il processo di saldatura inizia quando il pulsante viene schiacciato e termina quando viene rilasciato. 4 tempi: il processo di saldatura inizia quando il pulsante viene schiacciato e rilasciato (l'hotstart è attivo fino al rilascio) e termina quando il pulsante è attivato nuovamente.

Simbolo per trainafilo attivo i = Trainafilo interno 1-> = Trainafilo(i) esterno(i)

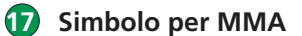

Regolazione procedimento saldatura MIG/MMA - Impostazione Processo

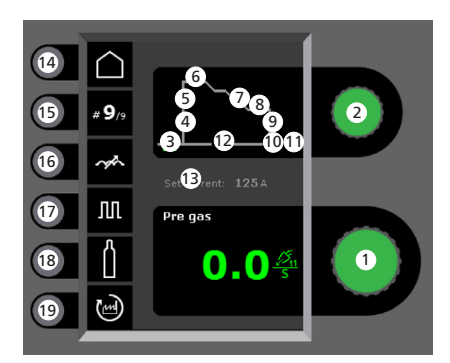

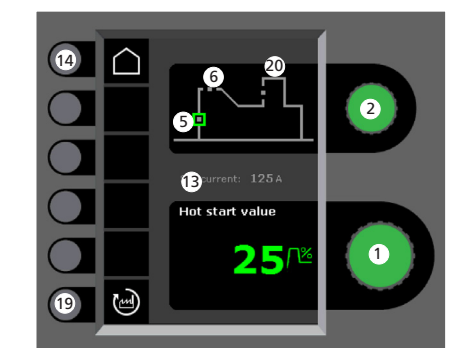

- Regolazione parametri Girare la manopola per impostare il valore desiderato.
- 2 Selezione parametro di saldatura Girare la manopola per selezionare il parametro desiderato.
- **3** Pre-gas (sec.)
- Softstart (m/min)
- 5 Hotstart (%)

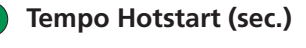

- Rampa (sec.)
- 3 Tempo corrente finale (sec.)

IT

- 9 Corrente finale (%)
- 10 Burn-back (0-30)
- 1 Post-gas (sec.)
- 12 Puntatura (sec.)
- Corrente impostata
- Home/return Breve pressione su (14) = ritorno al menu. Lunga pressione su (14) = ritorno a pannello controllo standard.
- Sequenza presente/sequenze totali Numero max di sequenze in modalità normale = 9 Numero max di sequenze in modalità Job = 99
- 6 Reattanza
- Pulsazione MIG pulsate ON/OFF
- **18** Gas

Prova gas, impostazione gas manuale/IGC (non tutte le versioni) + calibrazione di IGC.

Richiamo delle regolazioni di fabbrica Biporta il parametro selezionato al li

Riporta il parametro selezionato al valore di fabbrica.

20 Arc Power (%)

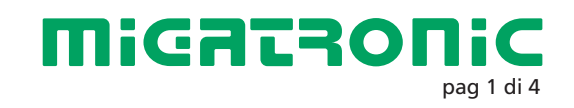

#### Menu – Configurazione macchina

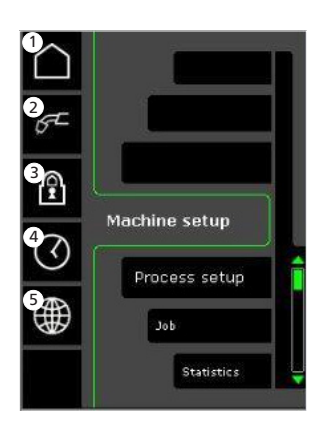

#### Home/return Ritorna al pannello di controllo standard.

#### Selezione controllo interno/esterno (2

#### (3 Blocco

Selezione del livello di protezione. La protezione viene attivata al livello richiesto inserendo ed estraendo la carta SD Blocco e viene disattivata ripetendo questa operazione.

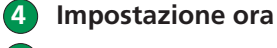

Scelta della lingua

#### Menu – Impostazione processo

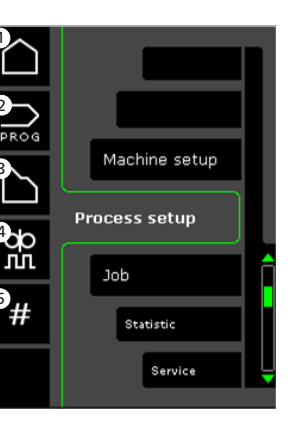

- Home/return Ritorna al pannello di controllo standard.
- 2 Selezione programmi

#### 3 Impostazione processo di saldatura

4 Impostazione parametri DUO Plus™ Efficienza (0-50% della corrente saldatura impostata (A). Tempo/i DUO Plus™

- $(\mathbf{5})$ Sequenze
  - Impostazione numero sequenze. due sequenze).

Selezione controllo interno/esterno -**Configurazione macchina** 

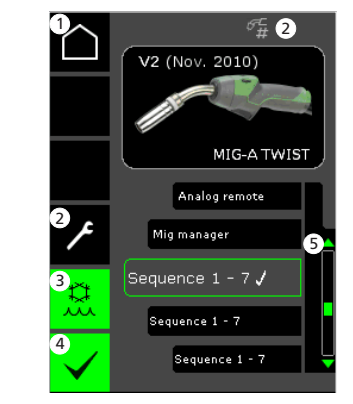

- Home/return Ritorna al pannello di controllo standard.
- (2) Lavoro/sequenza torcia Cambiare tra lavoro/sequenze.
- 3 Raffreddamento (non tutte le versioni) L'indicatore è verde quando il raffreddamento è attivo.
- (4) Conferma della selezione interno/esterno
- Lista ( $\sqrt{}$  = controllo selezionato) (5)

#### Selezione programma saldatura -Impostazione processo

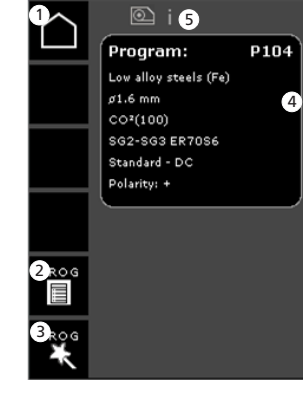

- 1 Home/return Ritorna al pannello di controllo standard.
- Lista Programmi (2) Scelta del programma dalla lista.
- **Program Wizard** (3) Scelta del programma per selezione (filo, diametro, gas, processo).
- Info programma (4)
- Simbolo per trainafilo attivo (5) i = Trainafilo interno 1-> = Trainafilo(i) esterno(i)

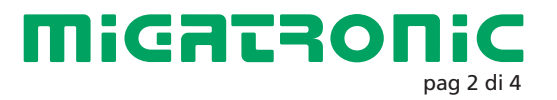

### **Miga Job Control**

### Menu - Miga Job Control

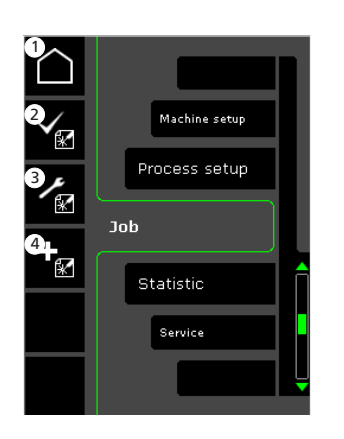

- Home/return Ritorno al pannello di controllo standard.
- 2 Selezione di un job esistente dalla lista
- 3 Selezione di Job Manager
- 4 Creazione nuovo job Un job contiene tutte le impostazioni dell'arco : programma, pulsazione, sequenze etc.

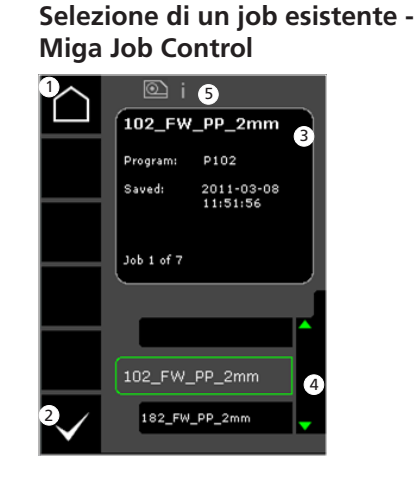

- 1 Home/return Ritorno al pannello di controllo standard.
- 2 Conferma il job selezionato
- **3** Job info
- 4 Lista Job (√ = job selezionato)
- Simbolo per trainafilo attivo
   i = Trainafilo interno
   1-> = Trainafilo(i) esterno(i)

Nome nuovo job -Miga Job Control

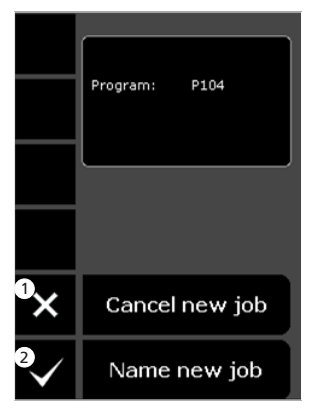

Cancellazione nuovo job
 Nome nuovo job

Impostazione nome job

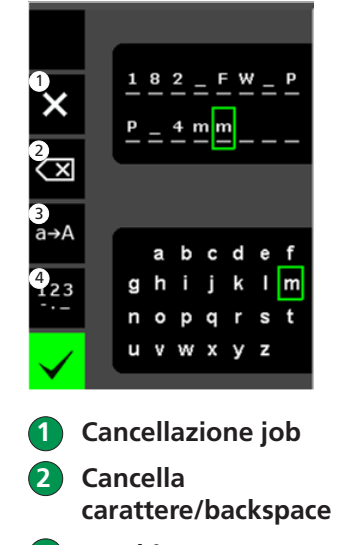

- 3 Cambio minuscole/maiuscole
- 4 Cambio da lettere a numeri/caratteri speciali
- 5 Conferma nome job Premere per confermare il nome.

#### Job Manager -Miga Job Control inattivo

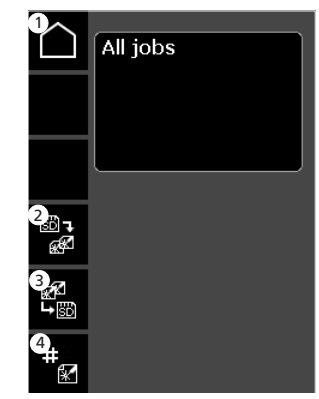

- 1 Home/return Ritorno al pannello di controllo standard.
- 2 Trasferimento di tutti i jobs dalla carta SD alla lista interna
- 3 Trasferimento di tutti i jobs dalla lista interna alla carta SD
- Indice JOB Assegna un indice ai Jobs (per uso con RCI<sup>2</sup> o jobs richiamabili da torcia).

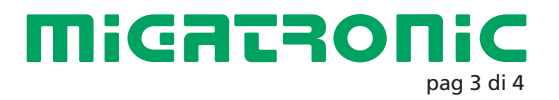

### **Miga Job Control**

#### Modifica job -Miga Job Control

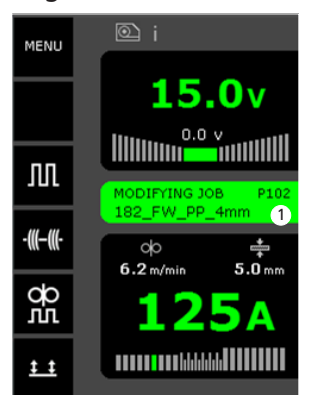

Visualizzazione : modifica job Salvataggio modifiche -Miga Job Control

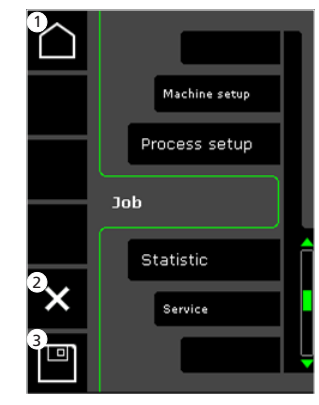

- Home/return Ritorno al pannello di controllo standard.
- 2 Cancellazione modifiche Ritorno al job prima delle modifiche.
- **3** Salvataggio modifiche Ritorno al job attivo con modifiche.

Menu -Miga Job Control attivo

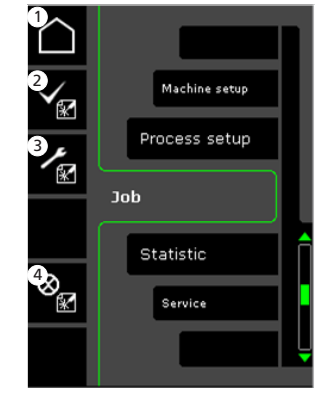

- Home/return Ritorno al pannello di controllo standard.
- **2** Selezione nuovo job
- **3** Selezione Job Manager
- 4 Cancellazione job attivo Ritorno ad operazione senza job.

Job Manager -Miga Job Control attivo

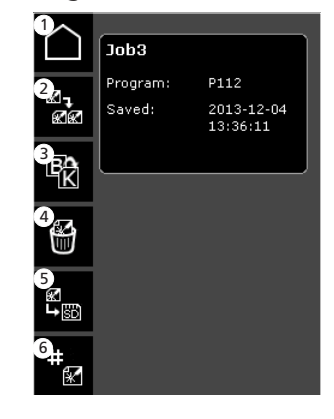

- 1 Home/return Ritorno al pannello di controllo standard.
- **2** Copia job attivo
- **3** Rinomina job attivo
- **4** Cancella job attivo
- **5** Trasferimento job attivo su carta SD
- 6 Indice RCI Assegna un indice ai joc (se RCI<sup>2</sup> è collegata).

#### Indice RCI -Miga Job Control

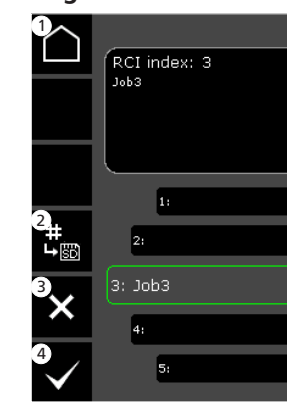

(1

Home/return Ritorno al pannello di controllo standard.

- 2 Trasferisce gli indici alla carta SD
- Elimina job dall'indice
- **4** Selezione job per l'indice

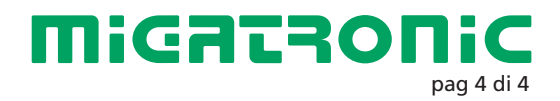

6

(7

8

9

11

14)

(16)

NL

#### Standaard besturingspaneel MIG/MMA

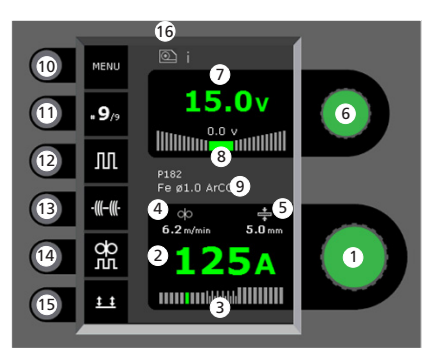

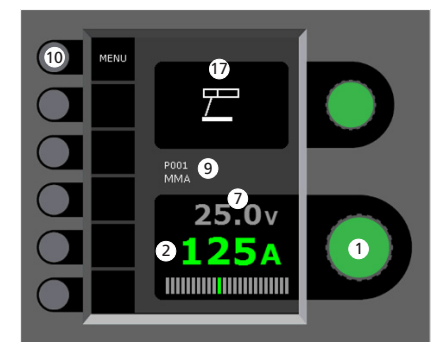

- Instellen lasstroom Draai de besturingsknop om de gewenste lasstroom in te stellen.
- Tonen van de lasstroom

(3

Tonen van het lasgebied: - kortsluitbooggebied - overgangsgebied (risico op spatten) - sproeibooggebied

Tonen van draadsnelheid

Tonen van materiaaldikte

- 6 Instellen lasspanning Draai de besturingsknop om de gewenste lasspanning in te stellen.
  - Tonen van de lasspanning
  - Tonen van +/- fijnregeling spanning
  - Tonen van geselecteerde programma/klus
- 10 Menu

(7

8

(9

(11

16)

- Tonen van ingestelde sequentie/Het aantal sequenties Wijzigen naar volgende seguentie, knop indrukken.
- 12 Pulslassen Pulsmig lassen aan/uit.
- 13 Hechtlassen Wanneer deze functie is geactiveerd, sequentie, hotstart en downslope staan uit.
- DUO Plus<sup>™</sup> 14 Pulseren van de draad in combinatie met svnergisch MIG aan/uit
- **(15)** Selecteren functie toortsschakelaar Wijzigen van 2-takt (LED is donker) en 4-takt (LED is groen).

2-takt: Het lasproces start wanneer de toortsschakelaar is geactiveerd en stopt wanneer de toortsschakelaar wordt losgelaten.

4-takt: Het lasproces start wanneer de toortsschakelaar is geactiveeerd en losgelaten (de hotstart is actief totdat de toortsschakelaar losgelaten wordt) en stopt wanneer de toortsschakelaar opnieuw wordt geactiveerd.

Symbool voor actieve draadaanvoerunit i = interne draadaanvoerunit

 $1 \rightarrow = externe draadaanvoerunit(s)$ 

Symbool voor MMA

Instellen lasproces MIG/MMA -**Proces instellen** 

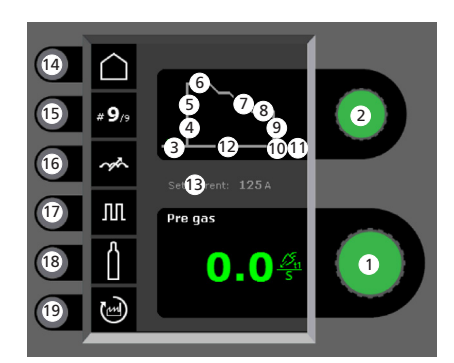

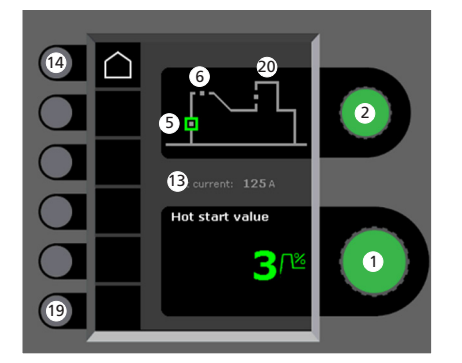

- Instellen parameters Draai de besturingsknop om de gewenste parameterwaarde in te stellen.
- Geselecteerde lasparameter (2) Draai de besturingsknop om de gewenste lasparameter in te stellen.
  - Gasvoorstroom (sec.)
  - Softstart (m/min.)

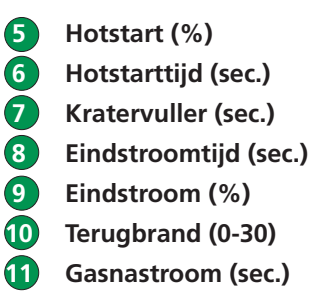

- 12 Hechtlastijd (sec.)
- 13 Ingestelde lasstroom
  - Home/terug Kort drukken = terug naar menu. Lang indrukken = terug naar standaard besturingspaneel
- **15** Huidige sequentie/Totaal aantal sequenties

Max. aantal sequenties in normale stand = 9 Max. aantal sequenties in bedrijfsstand = 99

- Instellen smoorspoel
- 17 Puls

Pulsmig lassen aan/uit.

(18) Gas

Gastest.

Instellen handmatig gas/IGC (Intelligent Gas Control) + kalibratie van IGC.

- 19 Fabrieksinstellingen terughalen Reset de gekozen parameter naar de fabrieksinstellingen.
- Arc Power (%) 20)

**Мідатзопіс** Migatronic Nederland B.V. • Ericssonstraat 2 • 5121 ML Rijen

501137501

Tel. +31 (0)161-747840 • Email info@migatronic.nl • Homepage www.migatronic.nl

2

3

(4)

(5)

#### Menu – Machine instelling

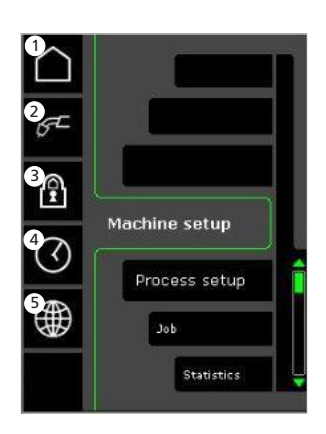

- Home/terua Terug naar standaard besturingspaneel.
- Selecteer interne/externe (2)besturing
- (3 Blokkeren

Het vergrendelniveau kiezen. Functies worden vergrendeld door de SDvergrendelkaart te plaatsen en ontgrendeld door de SD-vergrendelkaart opnieuw te plaatsen.

Instellen van tijd

Taalkeuze

#### Menu – Proces instelling

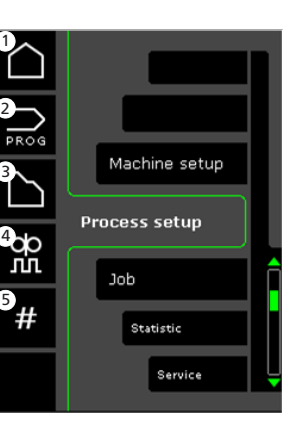

- Home/terua Terug naar standaard besturingspaneel.
- Selecteer programma's
- Instellen lasproces

(1)

(2)

3

(5)

- Instellen DUO Plus <sup>™</sup> parameters (4) Efficiëntie (0-50% van ingestelde lasstroom (A)). Duo Plus<sup>™</sup> tijd (s).
  - Sequenties
  - Herbaelfungtie Herhaalfunctie sequenties = twee sequenties.

Selecteer interne/externe besturing -Machine instelling

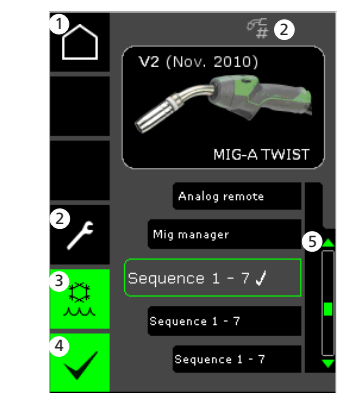

- Home/terua Terug naar standaard besturingspaneel.
- Taak, sequentie toorts (2) Schakelen tussen taken/sequenties.
- 3 Waterkoeling (niet op alle versies) LED is groen wanneer waterkoeling actief is.
- Bevestig selectie van (4) interne/externe besturing
- Programmalijst ( $\sqrt{}$  = geselecteerde 5 besturingsunit)

#### Selecteer lasprogramma -**Proces instelling**

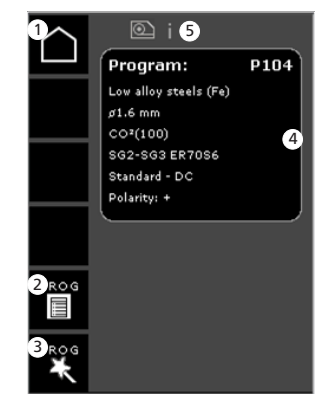

- Home/terua Terug naar standaard besturingspaneel.
- Programmalijst Ander programma via de lijst.
- Programmawizard Ander programma via keuze (materiaal, draaddiameter, gas, proces).
- **Programma informatie**
- Symbool voor actieve draadaanvoerunit
- i = interne draadaanvoerunit
- 1 -> = externe draadaanvoerunit(s)

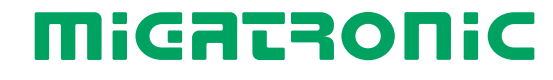

pagina 2 van 4

### **Miga Job Control**

#### Menu - Miga Job Control

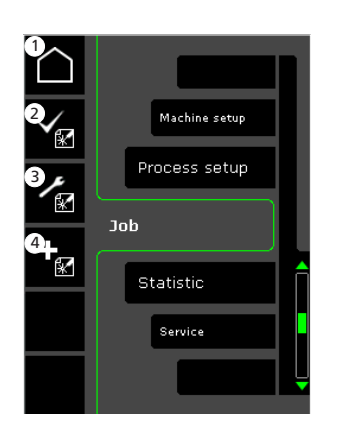

- Home/terug Terug naar het standaard bedieningspaneel.
- 2 Selecteren huidige taak in de taaklijst
- **3** Selecteren Job Manager
- 4 Aanmaken nieuwe taak Een taak omvat alle booginstellingen: programma, puls aan/uit, reeksen enz.

Selecteren bestaande taak -Miga Job Control

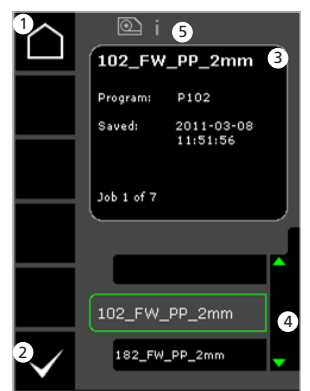

- 1 Home/terug Terug naar het standaard bedieningspaneel.
  - Bevestigen geselecteerde taak
  - Taakinformatie

2

3

- 4 Taaklijst
   (√ = geselecteerde taak)
- Symbool voor actieve draadaanvoerunit
   i = interne draadaanvoerunit
   1 -> = externe draadaanvoerunit(s)

Benoemen nieuwe taak -Miga Job Control

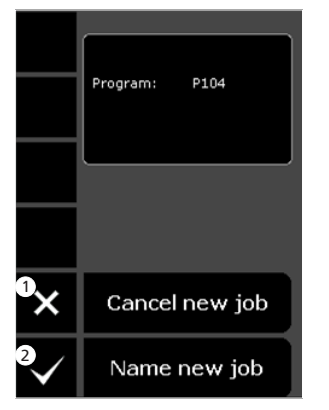

Annuleren nieuwe taak
 Benoemen nieuwe taak

Selecteren taaknaam benoemen nieuwe taak

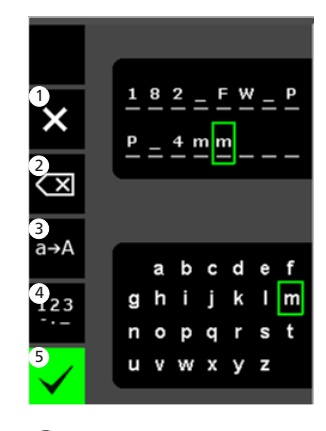

- Annuleren taak
- 2 Verwijderen vorig teken/ (backspace)
- **3** Wisselen van kleine letters naar hoofdletters
- 4 Wisselen van letters naar cijfers/speciale tekens
- 5 Bevestigen taaknaam Druk op de toets om de taaknaam te bevestigen.

#### Job Manager -Miga Job Control niet actief

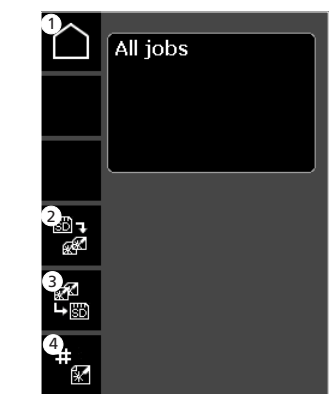

Home/terug Terug naar het standaard bedieningspaneel.

1

(4)

- 2 Overdragen van alle taken van de SD-kaart naar de interne taaklijst
- Overdragen van alle taken uit de interne taaklijst naar de SD-kaart
  - JOB index Benoem index voor taken (indien RCl<sup>2</sup> of sequentie toorts toegepast worden voor de taken).

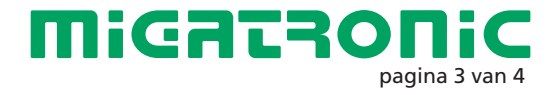

### **Miga Job Control**

#### Aanpassen taak -Miga Job Control

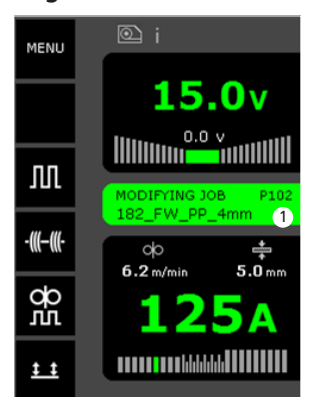

Weergave van status: taak wordt aangepast

Opslaan aanpassingen aan taak - Miga Job Control

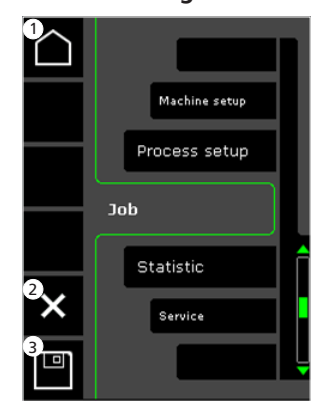

- 1 Home/terug Terug naar het standaard bedieningspaneel.
- 2 Annuleren taakaanpassingen Terug naar oorspronkelijke taak vóór aanpassingen.
- Opslaan taakaanpassingen Terug naar actieve taak, incl. aanpassingen.

Menu -Miga Job Control actief

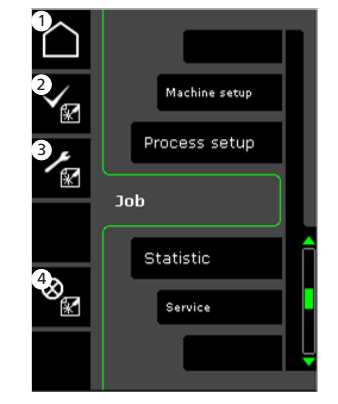

- 1 Home/terug Terug naar het standaard bedieningspaneel.
- 2 Selecteren nieuwe taak
  - Selecteren Job Manager

3

(4)

Annuleren actieve taak Terug naar bediening zonder taak. Job Manager -Miga Job Control actief

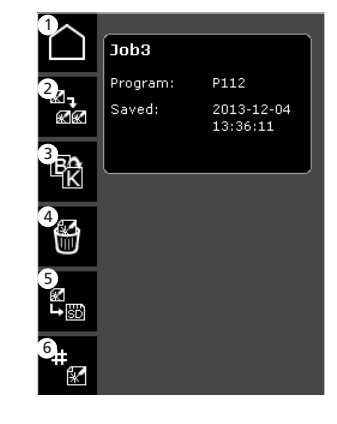

1 Home/terug Terug naar het standaard bedieningspaneel.

- 2 Kopiëren actieve taak
- 3 Hernoemen actieve taak4 Verwijderen actieve taak
- 5 Overdragen actieve taak naar SD-kaart
- 6 RCI index Benoem index voor taken (indien RCI<sup>2</sup> is aangesloten).

#### RCI index -

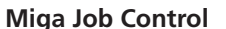

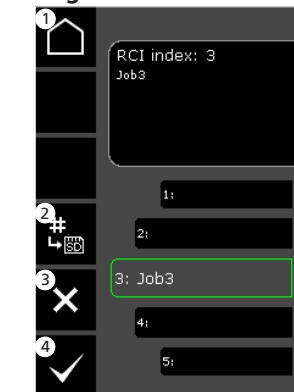

Home/terug
 Terug naar het standaard
 bedieningspaneel.

2 Draag alle indexen over op SD card

**3** Verwijder taak van index

Selecteer taak voor index

(4

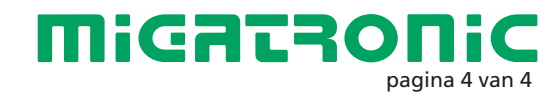

### Panel de control estándar MIG/MMA

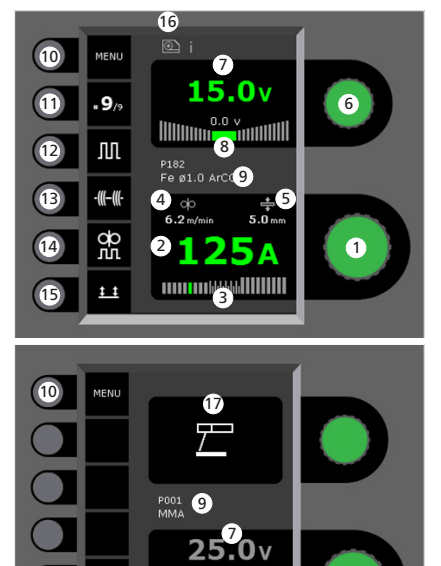

Ajuste de la corriente de soldadura Gire el botón de control para fijar la corriente de soldadura deseada.

Visualización de la corriente de soldadura

2125/

- (3 Visualización de la zona de transferencia:
  - transferencia sprav
  - transferencia globular (riesgo de provecciones)
  - transferencia spray

Visualización de la velocidad de hilo (4

Visualización del espesor de material

- Ajuste del voltaje de soldadura Gire el botón de control para fijar el voltaje de soldadura deseado.
- 7 Visualización del voltaje de soldadura
- 8 Visualización de +/- ajuste de voltaje
- (9) Visualización del programa seleccionado
- 10 Menu
- 11 Visualización de la secuencia actual/total de secuencias Cambia a la secuencia siguiente presionando el botón.
- **12** Soldadura pulsada Soldadura MIG pulsada on/off.
- (13) Punteo de soldadura

Cuando esta función está activada, la secuencia, el arrangue en caliente y la rampa de bajada se apagan.

DUO Plus™

Pulsación del hilo en conexión con MIG sinérgico on/off.

15 Seleción del modo gatillo

Cambio entre 2-tiempos (el indicador está negro) v 4-tiempos (el indicador está verde). 2-Tiempos: El proceso de soldadura empieza cuando presionamos el gatillo de la antorcha y termina cuando soltamos el gatillo de la antorcha.

4-Tiempos: El proceso de soldadura empieza cuando presionamos y soltamos el gatillo de la antorcha (el arrangue en caliente está activo hasta que soltamos el gatillo) y termina cuando presionamos el gatillo de la antorcha otra vez.

**16** Símbolo para unidad de alimentación de hilo activa

i = unidad de alimentación de hilo interna 1-> = unidad(es) de alimentación de hilo externa

17) Símbolo para MMA

Ajuste del proceso de soldadura MIG/MMA - Proceso de ajuste inicial

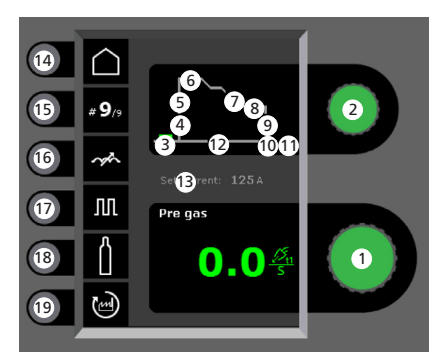

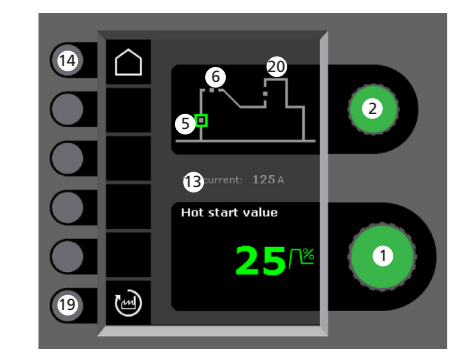

1 Ajuste de parámetros

Gire el botón de control para ajustar el valor del parámetro deseado.

**2** Selección del parámetro de soldadura Gire el botón de control para seleccionar el parámetro de soldadura deseado.

B Pre-gas (sec.)

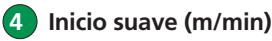

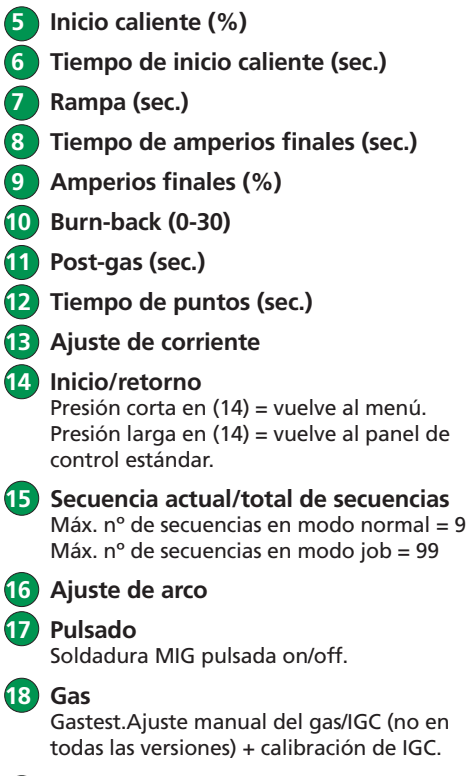

**1**9 Reconfiguración a los ajustes de fábrica Ajusta el parámetro elegido a la configuración de fábrica.

20 Potencia de Arco (%)

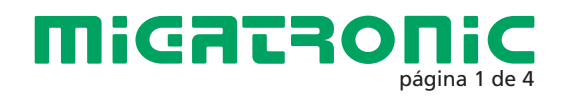

#### Menu – Ajuste inicial de máquina

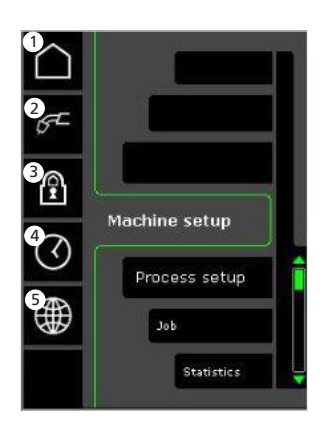

#### Inicio/retorno Vuelve al panel de control estándar.

#### 2 Selección del control interno/externo

#### **3** Bloqueo

Selección del nivel de bloqueo. Las funciones serán bloqueadas insertando la tarjeta de bloqueo y desbloqueadas volviendo a insertar la tarjeta SD de bloqueo.

4 Ajuste de tiempo

Selección de idioma

#### Menu – Proceso de ajuste inicial

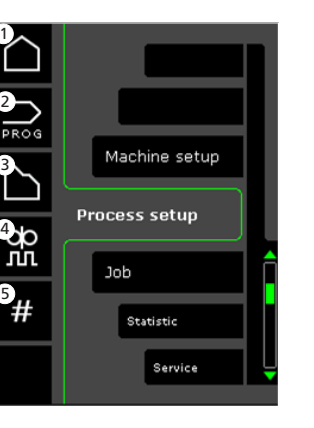

- Inicio/retorno Vuelve al panel de control estándar.
- 2 Selección de programas
- 3 Ajuste del proceso de soldadura
- 4 Ajuste de los parámetros DUO Plus™ Eficiencia (0-50% del ajuste de la corriente de soldadura (A)). Tiempo (s) DUO Plus™

#### 5 Secuencias

Ajuste del número de secuencias. Secuencia de la función de repetición = dos decuencias.

#### Selección del control interno/externo – Ajuste inicial de máquina

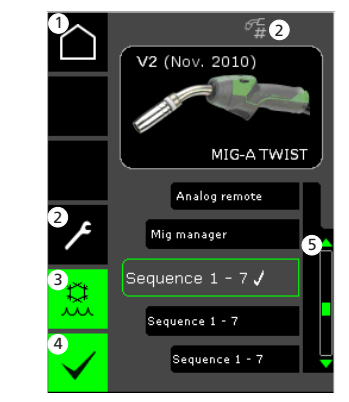

- Inicio/retorno Vuelve al panel de control estándar.
- 2 Job/secuencia de antorcha Cambio entre jobs/secuencias.
- Sistema de refrigeración (no en todas las versiones)
   El indicador está verde, cuando el sistema de refrigeración está activo.
- 4 Confirmación de la selección de control interno/externo

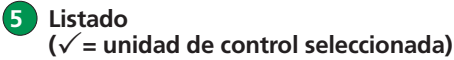

#### Selección del programa de soldadura – Proceso de ajuste inicial

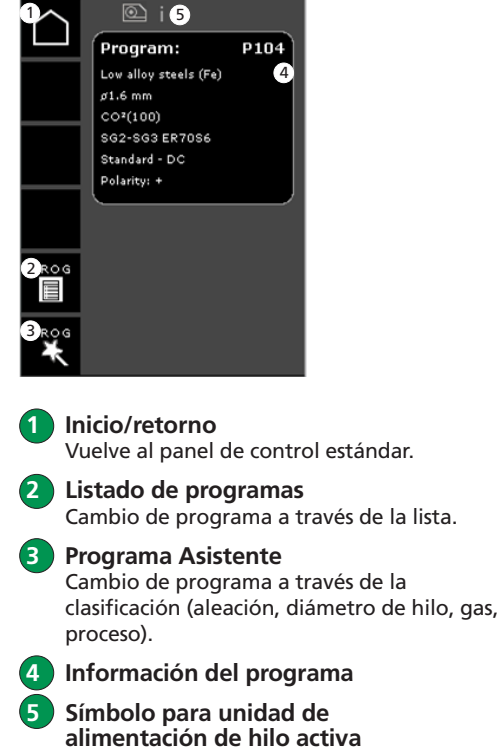

i = unidad de alimentación de hilo interna 1-> = unidad(es) de alimentación de hilo externa.

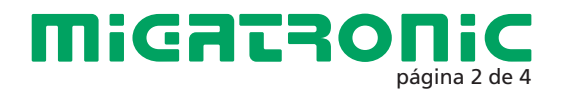

### **Control Miga Job**

#### Menú – Control Miga Job

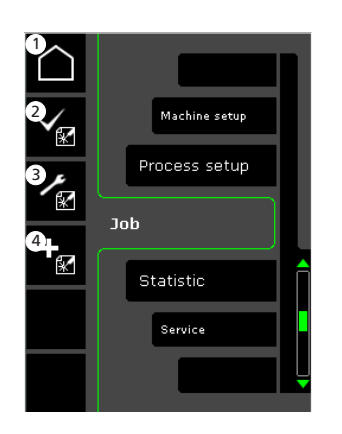

- Inicio/retorno Retorno al panel de control estándar.
- 2 Selección de un trabajo existente en la lista de trabajos
- **3** Selección de Job Manager
- 4 Creación de un nuevo trabajo Un trabajo contiene todos los ajustes de arco: programa, pulsado encendido/apagado, secuencias, etc.

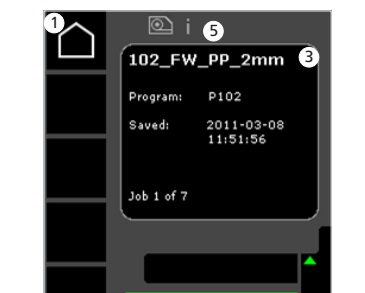

Selección de un trabajo

existente - Control Miga Job

 Inicio/retorno Retorno al panel de control estándar.

102\_FW\_PP\_2mm

182\_FW\_PP\_2mm

- 2 Confirmación del trabajo seleccionado
- 3 Información del trabajo
- 4 Listado de trabajos ( $\sqrt{}$  = trabajo seleccionado)
- Símbolo para unidad de alimentación de hilo activa
   i = unidad de alimentación de hilo interna
   1-> = unidad(es) de alimentación de hilo externa.

Nombrar un Nuevo trabajo – Control Miga Job

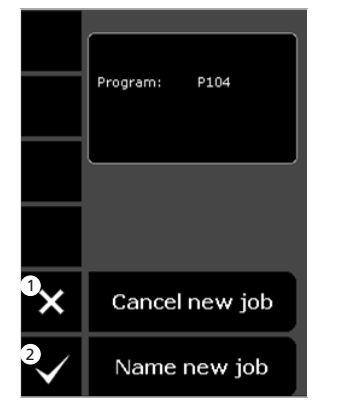

Cancelar Nuevo trabajo
 Nombre del Nuevo trabajo

Selección del nombre del trabajo – Nombrar Nuevo trabajo

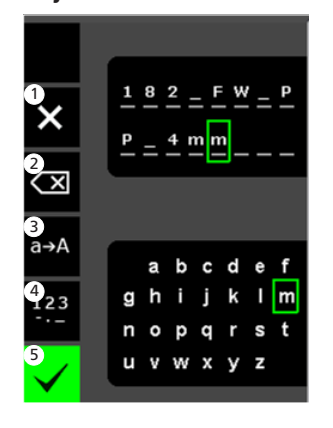

- Cancelar trabajo
   Borrar para corregir/retroceso
- 3 Cambio de minúsculas a mayúsculas
- 4 Cambio de letras a números/ caracteres especiales
- 5 Confirmar nombre del trabajo Presionar tecla para confirmar el nombre del trabajo.

Job Manager – Control Miga Job no activo

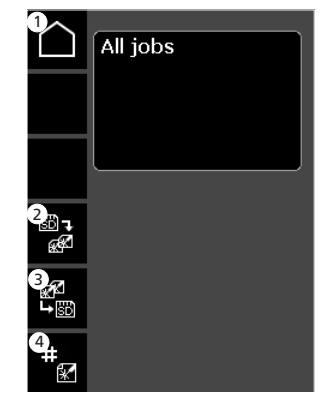

Inicio/retorno Retorno al panel de control estándar.

2 Transferir todos los trabajos desde tarjeta SD al listado de trabajos interno

Transferir todos los trabajos desde el listado de trabajos interno a tarjeta SD

4 Indice JOB Asigna índice a trabajos (para

Asigna indice a trabajos (para usar con RCl<sup>2</sup> o con secuencias de antorcha configurada a trabajos).

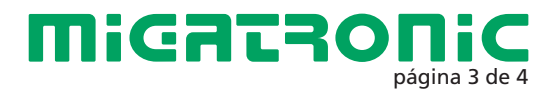

### **Control Miga Job**

#### Modificación de trabajo – Control Miga Job

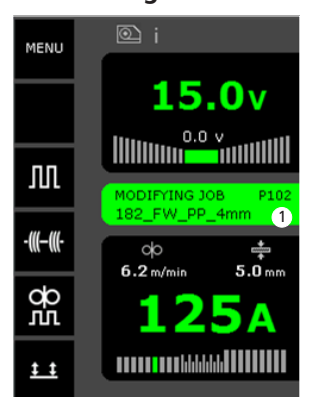

1 Indicación de estado: modificación de trabajo Guardar modificaciones del trabajo – Control Miga Job

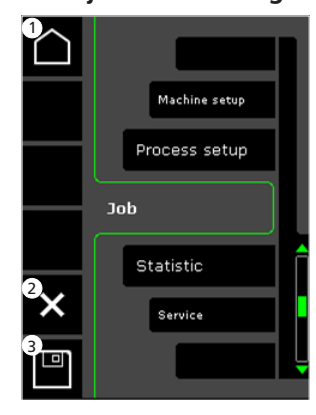

- Inicio/retorno Retorno al panel de control estándar.
- 2 Cancelar modificaciones del trabajo Retorno al trabajo original antes de las modificaciones.
- Guardar modificaciones del trabajo Retorno al trabajo activo incluyendo modificaciones.

Menú – Control Miga Job activo

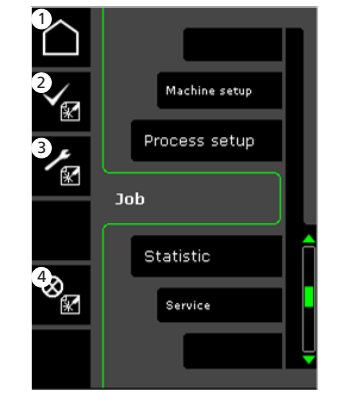

- Inicio/retorno Retorno al panel de control estándar.
- 2 Selección de un Nuevo trabajo
- 3 Selección de Job Manager
- 4 Cancelar el trabajo activo Retorno al funcionamiento sin trabajo.

Job Manager – Control Miga Job activo

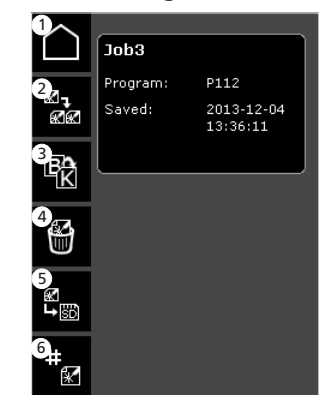

- Inicio/retorno Retorno al panel de control estándar.
- 2 Copiar trabajo activo
- 3 Renombrar trabajo activo
- 4 Eliminar trabajo activo
- 5 Transferir trabajo activo a tarjeta SD
- 6 Indice de RCI Asigna índice a trabajos (si RCI<sup>2</sup> está conectado).

#### Indice RCI -Miga Job Control

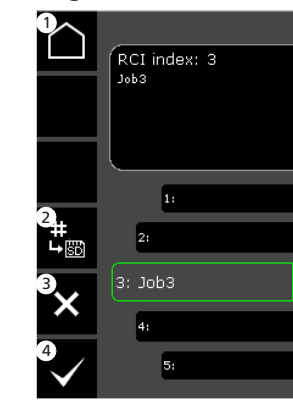

 Inicio/retorno Retorno al panel de control estándar.

2 Transfiere todos los índices a la tarjeta SD

**3** Borra trabajo del índice

4 Selecciona el trabajo para el índice

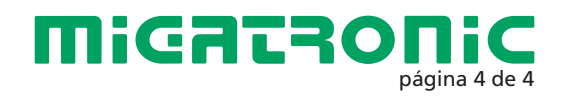

CZ

### Standardní řídící panel MIG/MMA

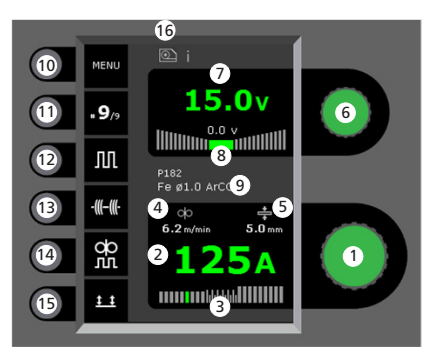

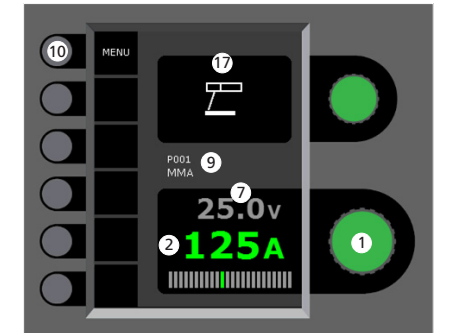

 Nastavení svařovacího proudu Otáčením knoflíku nastavte požadovaný svařovací proud.

2 Zobrazení svařovacího proudu

- **3** Zobrazení přenosu:
  - zkratový přenos
  - globulární přenos (nebezpeční rozstřiku)
     sprchový přenos

4 Zobrazení rychlosti podávání

5) Zobrazení tloušťky materiálu

- 6 Natavení svařovacího napětí Otáčením knoflíku nastavte požadované svařovací napětí.
- Zobrazení svařovacího napětí
- Zobrazení +/- doladění svařovacího napětí
- Zobrazení vybraného programu/jobu
- 10 Menu
- Zobrazení sekvence/ počtu sekvencí Stiskem tlačítka volíte další sekvenci.
- Impulsní svařování MIG impulsní svařování zapnuto/vypnuto.
- 13 Stehování

Při aktivaci této funkce jsou sekvence, horký start a zaplňování koncového kráteru vypnuty.

14 DUO Plus™

Pulsace podávání drátu při synergickém MIG svařování zapnuta/vypnuta.

15 Výběr spínání

Výběr mezi 2 taktním (černá kontrolka) a 4 taktním (zelená kontrolka) spínáním. 2 takt: Stiskem spouště na hořáku je zahájeno svařování, uvolněním spouště je ukončeno.

*4 takt:* Stiskem a uvolněním spouště je zahájeno svařování (po dobu stisku běží horký start). Dalším stiskem a uvolněním spouště dojde k ukončení svařování.

- Indikace aktivního podavače i = interní podavač drátu 1-> = externí podavač(e) drátu
- Zobrazení symbolu MMA

Nastavení svařovacího procesu MIG/MMA

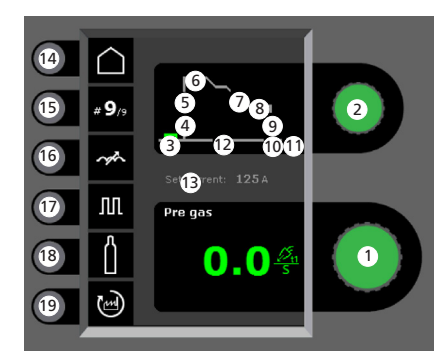

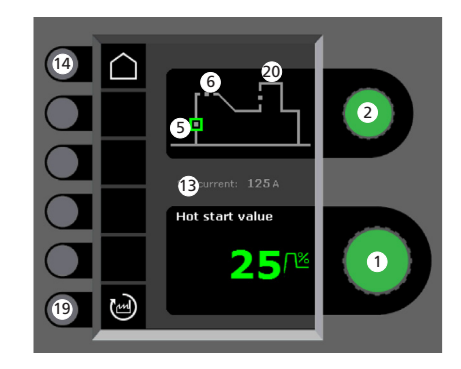

- Nastavení parametrů Otáčením knoflíku nastavte velikost vybraného parametu.
- Volba svařovacíh parametrů Otáčením knoflíku vyberte požadovaný parameter.
- 3 Předfuk plynu (s)
- Měkký start (m/min)

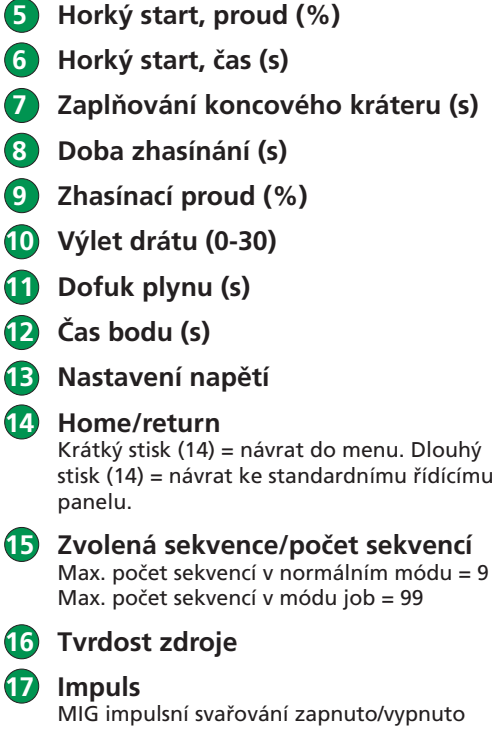

18 Plyn

Plynový test. Nastavení průtoku plynu manuální/IGC (ne u všech variant) + kalibrace IGC.

**19** Návrat do továrního nastavení

Návrat zvoleného parametru do továrního nastavení.

20 Arc Power (%)

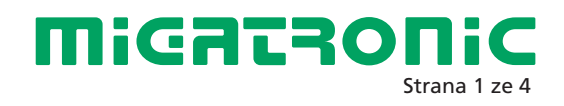

#### Menu – Nastavení stroje

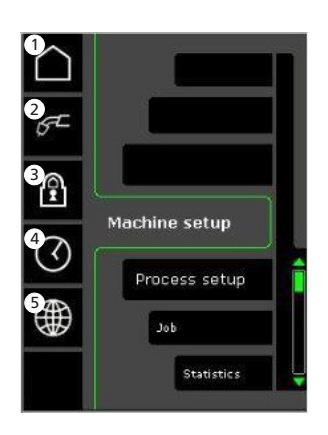

Home/return Návrat ke standardnímu řídícímu panelu.

2 Volba interní/externí řízení

**3** Zámek

Volba uzamčení. Funkce jsou uzamknuty vložením zamykací SD karty. Odemykají se opakovaným vložením zamykací SD karty.

4 Nastavení času

5 Výběr jazyka

#### Menu – Nastavení procesu

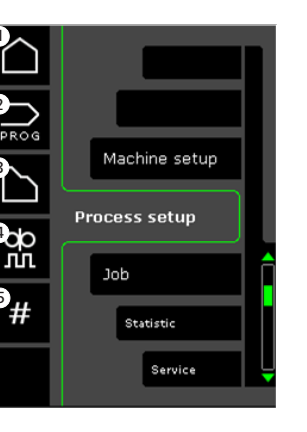

- 1 Home/return Návrat ke standardnímu řídícímu panelu.
- **2** Výběr programů

**3** Nastavení svařovacího procesu

Astavení parametrů pro DUO Plus™ Hodnota (0-50% svařovacího proudu (A). DUO Plus™ čas (s).

**5** Sekvence

Nastavení počtu sekvencí. (Funkce Sequence Repeat = 2 sekvence). Volba interní/externí řízení -Nastavení stroje

![](_page_37_Picture_18.jpeg)

- 1 Home/return Návrat ke standardnímu řídícímu panelu.
- Nastavení jobu/sekvence z hořáku Volba přepínání jobů/sekvencí z hořáku.
- Vodní chlazení (ne u všech variant) Zelená kontrolka signalizuje aktivní vodní chlazení.
- Potvrzení volby interní/externí řízení
- 5 Seznam podavačů (√= vybraný podavač drátu)

#### Výběr svařovacího programu -Nastavení procesu

![](_page_37_Picture_25.jpeg)

- Home/return Návrat ke standardnímu řídícímu panelu.
- 2 Seznam programů Změna programů listováním

Ovyhledání programů Změna programů dle výběru (materiál, průměr drátu, plyn, proces)

- 4 Informace o programu
  - Indikace aktivního podavače i = interní podavač drátu 1-> = externí podavač(e) drátu

![](_page_37_Picture_31.jpeg)

### **Miga Job Control**

Menu - Miga Job Control

![](_page_38_Picture_3.jpeg)

- Home/return Návrat ke standardnímu řídícímu panelu
- 2 Výběr existujícího jobu ze seznamu
- **3** Volba Job Manager
- 4 Vytvoření nového jobu Job obsahuje prvky nastavení oblouku: program, impulz zap./ vyp., sekvence, atd.

Výběr existujícího jobu -Miga Job Control

![](_page_38_Picture_9.jpeg)

- Home/return Návrat ke standardnímu řídícímu panelu
  - Potvrzení vybraného jobu
- 3 Informace o jobu

(2)

- Seznam jobů (√ = zvolený job)
- 5 Indikace aktivního podavače i = interní podavač drátu
  - 1-> = externí podavač(e) drátu

Pojmenování nového jobu -Miga Job Control

![](_page_38_Picture_17.jpeg)

Zrušení nového jobu
 Pojmenování nového jobu

Výběr jména jobu -Pojmenování jobu

![](_page_38_Picture_20.jpeg)

- Zrušení jobu
   Zrušení pozice zprava
   Změna velikosti písmene
   Změna z písmen na číslice / spec. znaky
- 5 Potvrzení jména jobu Stiskněte pro potrvrzení jména jobu.

Job Manager -Miga Job Control neaktivní

![](_page_38_Picture_24.jpeg)

Home/return Návrat ke standardnímu řídícímu panelu

- 2 Kopírování všech jobů z interního seznamu na SD kartu
- Kopírování všech jobů z SD karty do interního seznamu

(4

JOB indexace Přiřazení indexu k jobu (pro použití s RCI<sup>2</sup> nebo sekvenční regulací na hořáku konfigurované v jobu).

![](_page_38_Picture_29.jpeg)

### **Miga Job Control**

#### Úprava jobů -Miga Job Control

![](_page_39_Picture_3.jpeg)

Indikace stavu: modifying job = upravený job Uložení úprav -Miga Job Control

![](_page_39_Picture_6.jpeg)

- Home/return Návrat ke standardnímu řídícímu panelu
- Zrušení úprav jobu Návrat k původnímu jobu před úpravou
- **3** Uložení úprav jobu Uložení a aktivace úprav jobu

Menu -Miga Job Control aktivní

![](_page_39_Picture_11.jpeg)

- Home/return Návrat ke standardnímu řídícímu panelu
- 2 Výběr nového jobu
- **3** Výběr Job Manager
- 4 Zrušení režimu job Návrat k činnosti bez jobu

Job Manager -Miga Job Control aktivní

![](_page_39_Picture_17.jpeg)

- Home/return Návrat ke standardnímu řídícímu panelu
- 2 Kopírování aktivního jobu
- Přejmenování aktivního jobu
- **4** Zrušení aktivního jobu
- 5 Kopírování aktivního jobu na SD kartu
- 6 RCI index Přiřazení indexu k jobu (při připojení RCl<sup>2</sup>)

#### RCI index -Miga Job Control

![](_page_39_Picture_25.jpeg)

- Home/return Návrat ke standardnímu řídícímu panelu
- 2 Záloha všech indexů na SD kartu
- **3** Smazání jobu z indexu
- **4** Výběr jobu pro index

![](_page_39_Picture_30.jpeg)

### SKRÓCONA INSTRUKCJA SIGMA GALAXY

## Standardowy panel sterowania MIG/MMA

![](_page_40_Figure_2.jpeg)

![](_page_40_Figure_3.jpeg)

- Wybór prądu spawania Obracaj gałką sterowania, aby ustawić pożądany prąd spawania.
- 2 Wyświetl prąd spawania
- 3 Rodzaj łuku (przenoszenia metalu): - zwarciowy
- mieszany (ryzyko odprysków) - natryskowy
- **4** Wyświetl pręd. podawania drutu
- 5 Wyświetl grubość materiału

- 6 Ustawianie napięcia spawania Obracaj gałką, aby dostroić/ustawić pożądane napięcie spawania.
- Wyświetl napięcie spawania
- 8 Wyświetl dostrojenie napięcia +/-
- 9 Wyświetl wybrany program/zadanie
- 10 Menu
- Wyświetl obecną sekwencję/sekwencje ogółem Naciskając przełącznik zmieniaj sekwencje.
- 2 Spawanie prądem pulsacyjnym Spawanie MIG z pulsem wł./wył.
- B Sczepianie

Po aktywacji tej funkcji, wyłączone zostają sekwencja, gorący start i opadanie prądu.

**1** DUO Plus<sup>™</sup>

Drut pulsujący w połączeniu z synergicznym MIG wł./wył.

- 5 Wybór trybu pracy uchwytu
- Wybieraj pomiędzy 2-taktem (wskaźnik czarny) a 4-taktem (wskaźnik zielony).
  2-takt: Proces spawania zaczyna się wraz z uruchomieniem spustu palnika, a kończy wraz ze zwolnieniem spustu.
  4-takt: Proces spawania zaczyna się wraz z uruchomieniem i zwolnieniem spustu (gorący start jest aktywny do chwili zwolnienia spustu palnika), a kończy wraz z ponownym uruchomieniem spustu.
- Symbol aktywnego podajnika drutu i = podajnik wewnętrzny 1 -> = podajnik(i) zewnętrzny

**17** Symbol MMA

Ustawianie procesu spawania MIG/MMA – Konfiguracja procesu

![](_page_40_Picture_26.jpeg)

![](_page_40_Figure_27.jpeg)

- Ustawianie parametrów Obracaj gałką sterowania, aby ustawić pożądaną wartość parametru.
- Wybór parametru spawania Obracaj gałką sterowania, aby ustawić pożądany parametr spawania.
- 3 Gaz przed spawaniem (s)
- Miękki start (m/min)
- 5 Gorący start (%)

![](_page_40_Figure_33.jpeg)

**MiGATRONIC** Strona 1 z 4

![](_page_40_Picture_35.jpeg)

## SKRÓCONA INSTRUKCJA SIGMA GALAXY

#### Menu – Konfiguracja Spawarki

![](_page_41_Picture_2.jpeg)

**Powrót** Powrót do standardowego panelu.

**2** Wybór sterowania wew./zew.

#### **3** Blokada

Wybór poziomu blokady. Funkcje blokujemy wkładając kartę blokady SD, a odblokowujemy wkładając ją ponownie.

- **4** Ustawianie czasu
- Wybór języka

#### Menu – Konfiguracja Procesu

![](_page_41_Picture_10.jpeg)

- 1 Powrót Powrót do standardowego panelu.
- 2 Wybór programu
- **3** Ustawianie procesu spawania
- 4 Ustawianie parametrów DUO Plus™

Wydajność (0-50%) ustawionego prądu spawania (A). Czas DUO PlusTM (s).

- **5** Sekwencje
  - Ustawianie liczby sekwencji. Funkcja powtórzenia sekwencji = dwie sekwencje.

#### Wybór sterowania wew./zew. -Konfiguracja Spawarki

![](_page_41_Picture_19.jpeg)

- Powrót Powrót do standardowego panelu.
- Zadanie/sekwencja palnika Przełączanie pomiędzy zadaniami/ sekwencjami.
- Chłodzenie wodą (nie wszystkie wersje) Wskaźnik jest zielony, gdy włączone jest chłodzenie wodą.
- 4 Potwierdzenie wyboru sterowania wew./zew.
- Lista (\scale) = wybrany system sterowania)

#### Wybór programu spawania -Konfiguracja Procesu

![](_page_41_Picture_26.jpeg)

- Powrót Powrót do standardowego panelu sterowania.
- 2 Lista programów Zmiana program za pomocą listy.
- Kreator programów Zmiana programu za pomocą sortowania (stop metali, rozmiar drutu, gaz, proces).
- 4 Informacje o programie
  - Symbol aktywnego podajnika drutu i = podajnik wewnętrzny 1 -> = podajnik(i) zewnętrzny

![](_page_41_Picture_32.jpeg)

## SKRÓCONA INSTRUKCJA SIGMA GALAXY

### Sterowanie zadaniami

![](_page_42_Picture_2.jpeg)

![](_page_42_Picture_3.jpeg)

- Powrót Powrót do standardowego panelu.
- Wybór istniejącego zadania z listy zadań
- 3 Wybór Menedżera Zadań
- 4 Tworzenie nowego zadania Zadanie zawiera wszystkie ustawienia łuku: program, puls wł./wył., sekwencje, itd.

Sterowanie Zadaniami Miga

Wybór istniejącego zadania –

- Powrót Powrót do standardowego panelu.
- 2 Potwierdź wybrane zadanie
- **3** Info o zadaniu
- 4 Lista zadań
   (√= wybrane zadanie)
- 5 Symbol aktywnego podajnika drutu i = podajnik wewnętrzny 1 -> = podajnik(i) zewnętrzny

Nazywanie nowego zadania – Sterowanie Zadaniami Miga

![](_page_42_Picture_15.jpeg)

Skasuj nowe zadanie
 Nazwij nowe zadanie

Wybór nowej nazwy zadania – Nazywanie nowego zadania

![](_page_42_Picture_18.jpeg)

- Skasuj nowe zadanie
   Wymazuj do prawej/cofnij
- 3 Zmień litery z małych na duże
- 4 Zmień litery na cyfry/znaki specjalne
- 5 Potwierdź nazwę zadania Naciśnij przycisk, by potwierdzić nazwę zadania.

Menedżer Zadań – Sterowanie Zadaniami Miga nieaktywne

![](_page_42_Picture_24.jpeg)

- Powrót Powrót do standardowego panelu.
- Przenieś wszystkie zadania z karty SD na wewn. listę zadań

(4

- Przenieś wszystkie zadania z wewn. listy zadań na kartę SD
  - Indeks JOB/ zadań / Przypisz indeks do realizowanych zadań (dla wykorzystania z RCI<sup>2</sup> / Interfejs Sterowania Robotem/ lub do sekwencji pracy uchwytu elektrody skonfigurowanego dla realizowanych zadań).

![](_page_42_Picture_29.jpeg)

## SKRÓCONA INSTRUKCJA SIGMA GALAXY

### Sterowanie zadaniami

Modyfikacja zadania – Sterowanie Zadaniami Miga

![](_page_43_Picture_3.jpeg)

Wyświetl status: modyfikacja zadania Zapis modyfikacji zadania – ga Sterowanie Zadaniami Miga

![](_page_43_Picture_6.jpeg)

- Powrót Powrót do standardowego panelu.
- 2 Skasuj modyfikacje zadania Powrót do oryginalnego zadania sprzed modyfikacji.
- 3 Zapisz modyfikacje zadań Powrót do zadania aktywnego wraz z modyfikacjami.

Menu – Sterowanie Zadaniami Miga aktywne

![](_page_43_Picture_11.jpeg)

- Powrót Powrót do standardowego panelu.
- **2** Wybór nowego zadania
- **3** Wybór Menedżera Zadań
- 4 Skasuj aktywne zadanie Powrót do pracy bez zadania.

Menedżer Zadań – Sterowanie Zadaniami Miga aktywne

![](_page_43_Picture_17.jpeg)

 Powrót Powrót do standardowego panelu.

- **2** Kopiuj aktywne zadanie
- 3 Zmień nazwę aktywnego zadania
- **4** Wymaż aktywne zadanie
- 5 Przenieś aktywne zadanie na kartę SD
- 6 Indeks RCI Przypisz indeks do zadań (jeśli podłączono RCI<sup>2</sup>).

Indeks RCI -Sterowanie Zadaniami Miga

![](_page_43_Picture_25.jpeg)

- Powrót Powrót do standardowego panelu.
- 2 Przenieś wszystkie indeksy na kartę SD
- **3** Usuń zadanie z indeksu
- 4 Wybierz zadanie dla indeksu

![](_page_43_Picture_30.jpeg)

## SIGMA GALAXY RÖVID ÚTMUTATÓ HU

#### Üzemi kijelző MIG/MMA

![](_page_44_Picture_2.jpeg)

![](_page_44_Picture_3.jpeg)

#### Hegesztőáram beállítása A kívánt hegesztőáramot a forgatógombbal állítjuk be.

Hegesztőáram kijelzése

#### 3 Az ív kijelzése

- rövid ív
- kevert ív (fröcskölés veszély)
   szórt ív

**4** Huzaltoló sebesség kijelzése

5 Anyagvastagság kijelzése

- Hegesztő-feszültség beállítása A kívánt hegesztő feszültséget a forgatógombbal állítjuk be.
- 7 Hegesztő-feszültség kijelzése
- 8 +/- feszültség-trimm kijelzése
- A kiválasztott program/Job kijelzése
- 10 Menü
  - aktuális szekvenciák/összes szekvencia kijelzése A következő választása gombnyomással.
- Impulzus MIG-impulzus hegesztés be/ki
- Heftelés Ha ez a funktció aktív, a szekvencia, "Hotstart" és áram-lefutás ki van kapcsolva.
- DUO Plus™ Pulzáló huzal, szinergikus MIG-gel összekötve be/ki.
- 15 Tszabályzási-mód

Válasszon 2-ütem (indikátor fekete) és 4-ütem (indikátor zöld) között. 2-ütem: A hegesztés elkezdődik, ha a pisztoly-kapcsolót megnyomjuk és befejeződik, ha elengedjük. 4-ütem: A hegesztés elkezdődik, ha a pisztoly-kapcsolót megnyomjuk és ismét elengedjük (a "Hotstart" aktív, ameddig a gombot nyomjuk) és befejeződik, ha a gombot ismét megnyomjuk.

#### Aktív huzaltoló egység jelzése i = belső huzaltoló egység

- 1 -> = külső huzaltoló egység
- MMA jel

#### A MIG/MMA hegesztési folyamat beállítása - "Process setup"

![](_page_44_Picture_26.jpeg)

- Paraméterek beállítása A kiválasztott értéket a forgatógombbal állítjuk be.
- 2 Másodlagos paraméterek választása

A paramétereket a forgatógombbal választjuk ki.

- Gázelőáramlás (mp)
- Iágy indítás (m/perc)
- Hotstart (%)

- 6 Hotstart idő (mp)
  - Áramlefutás (mp)
- Befejező áram idő (mp)
- 9 Befejező áram (%)
- 10 Huzalvisszaégés (0-30)
- 🚺 Gáz után áramlás
- Ponthegesztési idő (mp)
- 3 Beállított áram
- 14 Vissza

rövid gombnyomás (14) = vissza a menübe hosszú gombnyomás (14) = vissza az üzemi kijelzőhöz.

### Aktuális szekvenciák/összes szekvencia

Szekvenciák max. száma normál módban = 9 Szekvenciák max. száma "Job" (feladat) módban = 99

- 16 Fojtás
- Impulzus
   MIG-impulzus hegesztés be/ki.
- 18 Gáz

Gázteszt: gáz/IGC-beállítás (nem minden kivitelnél) + IGC kalibrálása.

- Visszaállítás a gyári beállításra A választott paramétert visszaállítani a gyári beállításra.
- 0 "Arc power" (ív erő) (%)

![](_page_44_Picture_52.jpeg)

# SIGMA GALAXY RÖVID ÚTMUTATÓ

#### Menü – gép beállítás

![](_page_45_Picture_2.jpeg)

"Home"/vissza
 Vissza az üzem kijelzőhöz.

#### 2 Belső/külső szabályzás választás

3 Zár funkció

mielőtt a zár funkciót választjuk. zárni: Az SD-zárkártyát beteni nyitni: Az SD-zárkártyát ismét betenni

- 4 Idő beállítása
- 5 Nyelv választása

#### Menü – eljárás beállítás

![](_page_45_Picture_10.jpeg)

- "Home"/vissza Vissza az üzem kijelzőhöz.
- **2** Program választás
- **3** A hegesztési folyamat beállítása
- A "DUO plus" paraméterek beállítása

hatásfok (a beállított hegesztőáram (A) 0-50 %-a) DUO Plus- idő (mp).

**S**ZEKVENCIA

(5)

a szekvenciák számának beállítása (szekvencia-ismétlési funkció) = 2 szekvencia).

### Belső/külső szabályzás választása – gép beállítás

![](_page_45_Picture_19.jpeg)

- "Home"/vissza Vissza az üzem kijelzőhöz.
- 2 Feladat/szekvencia-pisztoly Feladat/szekvencia-pisztoly között váltani.
- **3** Vízhűtő (nem mindegyik kivitel) A kijelző zöld, ha a vízhűtő aktív.
- 4 Belső/külső szabályzás jóváhagyása
- 5 Pisztoly-lista
   (√= választott szabályzás)

### Hegesztőprogram választás – eljárás beállítás

![](_page_45_Picture_26.jpeg)

![](_page_45_Picture_27.jpeg)

# SIGMA GALAXY RÖVID ÚTMUTATÓ

**Miga Job Control** 

#### Menü – Miga feladat szabályzás

![](_page_46_Picture_3.jpeg)

- 1 "Home"/vissza Vissza az üzem kijelzőhöz.
- 2 Egy feladat választása a listáról
- 3 Feladat-menedzser funkció választása
- Új feladat létrehozása Egy feladat minden iv-beállítást tartalmaz: program, impulzus be/ ki, szekvencia stb.

Meglévő feladat választása – Miga feladat szabályzás

- 1 "Home"/vissza Vissza az üzem kijelzőhöz.
- A választott feladat jóváhagyása
- **3** Feladat információ
- 4 Feladat lista (√= választott feladat)

#### 5 Aktív huzaltoló egység jelzése i = belső huzaltoló egység 1 -> = külső huzaltoló egység

Egy új feladat megnevezése – Miga feladat szabályzás

![](_page_46_Picture_15.jpeg)

Új feladat törlése
 Új feladat megnevezése

Feladat-név választása – új feladat elnevezése

![](_page_46_Picture_18.jpeg)

- **1** Feladat törlése
- 2 Törlés/vissza
- **3** Váltás kisbetűről nagyra
- 4 Váltás betűről jelre/ Különleges jelre
- 5 A feladat-név jóváhagyása A gombot a feladat-név jóváhagyásához nyomjuk meg.

#### Feladat menedzser – Miga feladat szabályzás nem aktív

![](_page_46_Picture_25.jpeg)

"Home"/vissza Vissza az üzem kijelzőhöz.

(1)

- 2 Az összes SD-kártyán szereplő feladat átvitele belső feladat-listára
- Az összes belső feladatlistán szereplő feladat átvitele SD-kártyára
- 4 JOB (feladat)-Index Index kiosztása a feladathoz (RCl<sup>2</sup>, illetve szekvencia-pisztoly használatához).

![](_page_46_Picture_30.jpeg)

# SIGMA GALAXY RÖVID ÚTMUTATÓ

**Miga Job Control** 

Feladat módosítás – Miga feladat szabályzás

![](_page_47_Picture_3.jpeg)

Állapot kijelző: feladat módosítva lesz

A feladat módosítás tárolása – s Miga feladat szabályzás

![](_page_47_Picture_6.jpeg)

1 "Home"/vissza Vissza az üzem kijelzőhöz.

2 A feladat módosítás visszavonása Visszatérés a módosítás előtti eredeti feladathoz.

A feladat módosítás tárolása Visszatérés a módosí-tott aktív feladathoz. Menü – Miga feladat szabályzás aktív

![](_page_47_Picture_11.jpeg)

- "Home"/vissza Vissza az üzem kijelzőhöz.
- 2 A feladat listához
- 3 A feladat menedzser funkció választása
- Aktív feladat törlése Vissza az üzembe feladat nélkül

Feladat menedzser – Miga feladat szabályzás aktív

![](_page_47_Picture_17.jpeg)

- "Home"/vissza Vissza az üzem kijelzőhöz.
- 2 Aktív feladat másolása3 Aktív feladat átnevezése
- **4** Aktív feladat törlése
  - Aktív feladat átvitele SD-kártyára
- 6 RCI Index Index kiosztása a feladathoz (amennyiben RCI<sup>2</sup> csatlakoztatva van).

#### RCI Index -Miga feladat szabályzásl

![](_page_47_Picture_24.jpeg)

(1

- **"Home"/vissza** Vissza az üzem kijelzőhöz.
- 2 Minden index átvitele SD-kártyára
- **3** Feladat törlése az indexről
- 4 Feladat választása az indexhez

![](_page_47_Picture_29.jpeg)

### КРАТКОЕ РУКОВОДСТВО SIGMA GALAXY

### RU

#### Стандартная панель управления **MIG/MMA**

![](_page_48_Figure_3.jpeg)

![](_page_48_Figure_4.jpeg)

Настройка сварочного тока Для настройки требуемого сварочного тока поверните ручку управления.

(2 Отображение значений сварочного тока

- 3 Отображение области переноса: - перенос металла с короткими замыканиями
  - крупнокапельный перенос (возможно
  - образование брызг металла)
  - струйный перенос металла

Отображение значений скорости подачи проволоки

Отображение значений толщины (5 материала

![](_page_48_Picture_13.jpeg)

- Отображение значений сварочного напряжения
- **8** Отображение значений +/- коррекции напряжения
- 9 Отображение выбранной программы/ операции
- 10 Меню
- 11 Отображение текущей последовательности/ всех последовательностей Нажмите кнопку для перехода к очередной последовательности.
- 12) Импульсная сварка Включение/выключение импульсной сварки MIG.
- (13)Сварка прихваточным швом

При включении данной функции последовательность, горячий запуск и спад отключаются.

(14) DUO Plus™

> Включение/выключение толчковой подачи проволоки применительно к полуавтоматической сварке MIG.

Выбор режима триггера

Переключение между 2х-тактным (индикатор - черный) и 4х-тактным (индикатор - зеленый) режимами.

2х-тактный: процесс сварки начинается при активации триггера горелки и заканчивается при отключении триггера горелки.

4х-тактный: процесс сварки начинается при активации и отсоединении триггера горелки (горячий запуск активирован, пока не отсоединен триггер горелки) и заканчивается при повторной активации триггера горелки.

#### (6) Символ, указывающий на активный механизм подачи проволоки.

і = внутренний механизм подачи проволоки. 1 -> = внешний(ие) механизм(ы) подачи проволоки.

ПО Символ для ММА

Настройка процесса сварки MIG/MMA Настройка процесса

![](_page_48_Picture_32.jpeg)

![](_page_48_Figure_33.jpeg)

Настройка параметров

Для настройки необходимого значения параметра поверните ручку управления.

#### (2) Выбор параметра сварки

Для выбора необходимого параметра сварки поверните ручку управления.

- (3) Предварительная подача газа (сек.)
- (4) Плавный запуск (м/мин)
- 5 Горячий запуск (%)
- (6)Время горячего запуска (сек.)

![](_page_48_Picture_42.jpeg)

- Восстановление заводских настроек Повторная установка выбранных параметров до заводских настроек.
- 20) Мощность дуги (%)

![](_page_48_Picture_45.jpeg)

![](_page_48_Picture_46.jpeg)

## КРАТКОЕ РУКОВОДСТВО SIGMA GALAXY

#### Меню – Настройка аппарата

![](_page_49_Picture_2.jpeg)

- Возврат в главное меню/возврат Возврат к стандартной панели управления.
- Выбор внутреннего/внешнего управления

#### 3 Блокировка

Выбор уровня блокировки. Для блокировки функций вставьте карту блокировки SD, для разблокировки – извлеките ее.

- 4 Время настройки
- выбор языка

#### Меню – Настройки процесса

![](_page_49_Picture_10.jpeg)

- Возврат в главное меню/возврат Возврат к стандартной панели управления.
- 2 Выбор программ
- **3** Настройка процесса сварки
- 4 Настройка параметров DUO Plus<sup>™</sup>

КПД (0-50% от установленного сварочного тока (A)). Время DUO Plus™ (c).

5 Последовательности

 Настройка количества последовательностей (функция «Повтор последовательности» = две последовательности).

#### Выбор внутреннего/внешнего управления – Настройка аппарата

![](_page_49_Picture_19.jpeg)

- Возврат в главное меню/возврат Возврат к стандартной панели управления.
- Последовательность действий с газовой горелкой Выбор последовательности действий с газовой горелкой.
- Водяное охлаждение (не для всех моделей) Индикатор – зеленый при включенном водяном охлаждении.
- Подтверждение выбора внутреннего/внешнего управления
- 5 Список (√ = выбранный пульт управления)

#### Выбор программы сварки – Настройка процесса

![](_page_49_Picture_26.jpeg)

2

- **Возврат в главное меню/возврат** Возврат к стандартной панели управления.
  - Список программ Смена программы с помощью списка.
- Программа Wizard Смена программы с помощью сортировки (сплав, размер проволоки, газ, процесс).
- Информация о программе
- 5 Символ, указывающий на активный механизм подачи проволоки.
  - і = внутренний механизм подачи проволоки.
  - -> = внешний(ие) механизм(ы) подачи проволоки.

![](_page_49_Picture_34.jpeg)

## КРАТКОЕ РУКОВОДСТВО SIGMA GALAXY

### **Miga Job Control**

Меню - Miga Job Control

![](_page_50_Picture_3.jpeg)

- Возврат в главное меню/возврат
   Возврат к стандартной панели управления.
- Выбор существующей операции в списке операций
- Выбор Job Manager
- Создание новой операции

Операция включает все настройки дуги: программу, вкл./выкл. импульса, последовательности и др. Выбор существующей операции - Miga Job Control

![](_page_50_Picture_10.jpeg)

- Возврат в главное меню/возврат Возврат к стандартной панели управления.
- Подтверждение выбранной операции
  - Информация об операции
- Список операций (√ = выбранная операция)
- 5 Символ, указывающий на активный механизм подачи проволоки.
  - і = внутренний механизм подачи проволоки.
     1 -> = внешний(ие) механизм(ы) подачи проволоки.

Присваивание имени новой операции - Miga Job Control

![](_page_50_Picture_18.jpeg)

- Удаление новой операции
- Оприсваивание имени новой операции

Выбор наименования операции - Присваивание имени новой операции

![](_page_50_Picture_22.jpeg)

- Перейти с букв на цифры/специальные символы
- 5 Подтверждение наименования операции Нажмите кнопку для подтверждения наименования операции.

Job Manager -Miga Job Control не активен

![](_page_50_Picture_26.jpeg)

- Возврат в главное меню/возврат Возврат к стандартной панели управления.
- Переместить все операции с SD карты во внутренний список операций.
- Переместить все операции из внутреннего списка операций на SD карту.
- Индекс ЈОВ Присвоить индекс рабочим функциям (для использования RCI<sup>2</sup> и последовательности операций горелки).

![](_page_50_Picture_31.jpeg)

## **КРАТКОЕ РУКОВОДСТВО SIGMA GALAXY**

### **Miga Job Control**

Изменение операции -Miga Job Control

![](_page_51_Picture_3.jpeg)

Отображение статуса: изменение операции

Сохранение изменений операции - Miga Job Control

![](_page_51_Picture_6.jpeg)

- Возврат в главное меню/возврат Возврат к стандартной панели управления.
- 2 Отменить изменения операции Вернуться к параметрам

операции, установленным до внесения изменений.

Сохранение изменений операции

Вернуться к текущей операции, включая изменения.

Меню -Miga Job Control активен

![](_page_51_Picture_13.jpeg)

- Возврат в главное меню/возврат Возврат к стандартной панели управления.
- 2 Выбор новой операции
- **3** Выбор Job Manager
- Удаление новой операции Вернуться к эксплуатации без операции.

Job Manager -Miga Job Control активен

![](_page_51_Picture_19.jpeg)

- Возврат в главное меню/возврат Возврат к стандартной панели управления.
- Копировать текущую операцию
- Переименовать текущую операцию
- Удалить текущую операцию
- Б Переместить текущую операцию на SD карту
- 6 Индекс RCI Присвоить индекс операциям (если RCI<sup>2</sup> подключен).

#### Индекс RCI - Управление операциями Miga Job Control

![](_page_51_Picture_27.jpeg)

- Возврат в главное меню/возврат Возврат к стандартной панели управления.
- Переместить все операции на SD карту
- 3 Удалить операцию из индекса
- Выбрать операцию для индекса

![](_page_51_Picture_32.jpeg)

### LV

### Standarta izvēlnes panelis MIG/MMA

![](_page_52_Picture_3.jpeg)

![](_page_52_Picture_4.jpeg)

Strāvas stipruma iestatīšana Lai iestatīt metināšanas strāvu, pagrieziet regulēšanas pogu.

#### lestatīts strāvas stiprums

#### Pilienu pārneses veids lokā:

- pilienu pārnese ar īssavienojumiem - lielu un neregulāru metāla pilienu pārnese (šlakatu iespējamība)
- strūklveida metāla pārnese

#### Stieples padeves ātrums

- 5 Materiāla biezums
- 6 Metināšanas sprieguma iestatīšana Metināšanas sprieguma regulēšanai/ iestatīšanai pagrieziet pogu.
- lestatītais metināšanas spriegums (7
- lestatītā sprieguma +/- regulēšana (8)
- (9) Izvēlētā programma/darbs
- Izvēlne
- Izvēlētā secība/secību skaits Nospiediet pogu, lai mainīt uz nākamo secību.
- 12 Metināšana ar pulsu leslēgt/izslēgt MIG pulsa metināšanu.
- (13) Piekeršuvju metināšana Kad funkcija ir aktivizēta, secība, karstais starts un metināšanas nobeigums ir izslēgts.
- DUO Plus<sup>™</sup> 14 Stieples pulsācijas ieslēgšana/izslēgšana.
- **(15)** Trigera režīma izvēle

lespēja mainīt starp 2-taktīm (indikators ir melns) un 4-taktīm (indikators ir zalš). 2-taktis: metināšanas process sākas, kad ir nospiesta degla poga, un beidzas, kad atlaista degla poga.

4-taktis: metināšanas process sākas, kad ir nospiesta un atlaista degla poga (karstais starts darbojas kamēr neatlaiž degļa pogu) un metināšana beidzās, kad degļa poga nospiesta atkārtoti.

#### (16) Simbols norāda stieples padeves mehānismu

- i = iekšējais stieples padeves mehānisms 1 -> = ārējais stieples padeves mehānisms(i)
- **MMA** simbols

Procesa parametru iestatīšana MIG/MMA - Procesa izvēle

![](_page_52_Picture_28.jpeg)

![](_page_52_Figure_29.jpeg)

- Parametru iestatīšana Lai uzstādīt parametra vērtību, pagrieziet pogu.
- 2 Metināšanas parametru izvēle Pagrieziet pogu, lai izvēlētos nepieciešamos metināšanas parametrus.
- Pirms-metināšanas gāze (sek.)
- Mīkstais starts (m/min) (4)
- 5 Karstais starts (%)

Karstā starta laiks (sek.)

- Strāvas kritums metināšanas beigās (sek.)
- Beigu strāvas laiks (sek.) (8)
- Beigu strāva (%)
- Stieples atpakal-degšana (0-30)
- Pēc-metināšanas gāze (sek.)
- Punktu šuves laiks (sek.)
- 13 lestatīt strāvu
- Galvenajā izvēlnē/atpakal Īsā nospiešana uz (14) = atgriezties izvēlnē. Ilgā nospiešana uz (14) = atgriezties uz standarta kontroles panela.

**1**5 Esošā secība/secību skaits

> Maksimālais secību daudzums normālā režīmā = 9 Maksimālais secību daudzums darba režīmā = 99

#### Loka regulēšana (16)

**(17)** Pulss

MIG pulsa metināšana ieslēgta/izslēgta.

(18) Gāze

Gāzes pārbaude.

- Gāzes plūsmas rokas regulēšana/IGC (nav ieklauta visās versijās) + calibration of IGC.
- (19) Atjaunot rūpnīcas iestatījumus Atgriezt izvēlētos parametrus uz rūpnīcas iestatījumiem.
- Loka jauda (%)

![](_page_52_Picture_54.jpeg)

#### Izvēlne – lekārtas iestatīšana

![](_page_53_Picture_2.jpeg)

- **Galvenā izvēlne/atpaka** Atgriezties standarta izvēlnes panelī.
- 2 lekšējās/ārējās regulēšanas iespējas
- 3 Bloķēt

Izvēlēties bloķēšanas pakāpi. Funkcijas ir bloķētas, kad ir ielikta SD bloķēšanas karte, atbloķēt iespējams ar atkārtotu SD bloķēšanas kartes ielikšanu.

![](_page_53_Figure_7.jpeg)

5 Valodas izvēle

#### Izvēlne - Procesa iestatīšana

![](_page_53_Picture_10.jpeg)

- **Galvenā izvēlne/atpaka** Atgriezties standarta izvēlnes panelī.
- 2 Programmu izvēle
- **3** Metināšanas procesa iestatīšana
- 4 DUO Plus<sup>™</sup> parametru iestatīšana Efektivitāte (0-50% no iestatītās metināšanas strāvas (A)). Duo Plus<sup>™</sup> laiks (s).
- 5 Secības
  - Secību skaita iestatīšana. (Secību atkārtošanas funkcija = divas secības).

#### Izvēlēties iekšējo / ārējo kontroli -Iekārtas iestatījumi

![](_page_53_Picture_18.jpeg)

- **1** Galvenā izvēlne/atpakaļ Atgriezties standarta izvēlnes panelī.
- 2 Job/sequence torch Switch between jobs/sequences.
- 3 Ūdens dzesēšana (nav visās versijās) Indikators ir zaļš, kad ūdens dzesēšana ir aktivizēta.
- 4 Apstiprināt iekšējo/ārējo kontrolieri
- Saraksts
   (√ = izvēlēties kontroles vietu)

#### Metināšanas programmas izvēle -Procesa uzstādīšana

![](_page_53_Picture_25.jpeg)

(2)

- Galvenā izvēlne/atpakaļ Atgriezties uz standarta izvēlnes paneli.
- **Programmu saraksts** Programmu maiņa, izmantojot sarakstu.
- Programma Wizard Mainīt programmas pēc atlases (sakausējuma, stieples diametra, gāzes, procesa).
- 4 Programmas informācija
- 5 Aktīvās stieples padeves mehānisma simbols

i = iekšējais stieples padeves mehānisms
 1 -> = ārējais stieples padeves mehānisms(i)

![](_page_53_Picture_32.jpeg)

### **Miga Job Control**

#### Izvēlne -Miga Job Control

![](_page_54_Picture_3.jpeg)

- 1 Galvenā izvēlne/atpakaļ Atgriezties uz standarta izvēlnes paneli.
- 2 Esošā darba izvēle no darba saraksta
- 3 Izvēlēties Job Manager
- Jauna darba izveidošana Darbs satur visus loka parametru uzstādījumus: programmu, pulsu ieslēgt/atslēgt, secības un citus.

Esošo darbu izvēle -Miga Job Control

![](_page_54_Picture_9.jpeg)

- Galvenā izvēlne/atpakaļ Atgriezties uz standarta izvēlnes paneli.
- 2 Izvēlētā darba apstiprināšana
- **3** Informācija par darbu
- 4 Darbu sarakts
   (√ = izvēlētais darbs)
- 5 Aktīvās stieples padeves mehānisma simbols
  - i = iekšējais stieples padeves mehānisms
  - 1 ->= ārējais stieples padeves mehānisms(i)

Izveidot jaunu darba nosaukumu -Miga Job Control

![](_page_54_Picture_18.jpeg)

 Atcelt jauno darbu
 Izveidot jaunā darba nosaukumu Izvēlēties darba nosaukumu -Izveidot jaunu darba nosaukumu

![](_page_54_Picture_21.jpeg)

darba nosaukumu.

Job Manager -Miga Job Control nav aktivēts

![](_page_54_Picture_23.jpeg)

- 1 Galvenā izvēlne/atpakaļ Atgriezties uz standarta izvēlnes paneli.
- 2 Lejuplādēt visus darbus no metināšanas iekārtas uz SD karti
- 3 Lejuplādēt visus darbus no SD kartes uz metināšanas iekārtu
- 4 JOB index Assign index to jobs (for use with RCl<sup>2</sup> or sequence torch configured to jobs).

![](_page_54_Picture_28.jpeg)

### **Miga Job Control**

#### Modificēt darbu -Miga Job Control

![](_page_55_Picture_3.jpeg)

Statusa atspoguļošana: darba korekcijas Saglabāt darba korekciju -Miga Job Control

![](_page_55_Picture_6.jpeg)

- Galvenā izvēlne/atpakaļ Atgriezties uz standarta izvēlnes paneli.
- Atcelt darba korekciju Atgriezt uz oriģinālo darbu, pirms darba korekcijas.
- 3 Saglabāt darba korekcijas Atgriezties aktīvā darbā, ieskaitot korekcijas.

Izvēlne -Miga Job Control aktīvs

| 2∕       | Machine setup |
|----------|---------------|
| 3,<br>R1 | Process setup |
|          | Job           |
| 4,0      | Statistic     |
|          | Service       |
|          |               |

- Galvenajā izvēlne/atpakaļ Atgriezties uz standarta izvēlnes paneli.
- 2 Izvēlēties jaunu darbu
- **3** Izvēlēties Job Manager
- 4 Atcelt aktīvo darbu Atgriezties operācijā bez darba

Darba pārvaldnieks -Miga Job Control aktīvs

![](_page_55_Picture_17.jpeg)

- Galvenā izvēlne/atpakaļ Atgriezties uz standarta izvēlnes paneli.
- 2 Kopēt aktīvo darbu
- **3** Pārdēvēt aktīvo darbu
- 4 Dzēst aktīvo darbu
- 5 Pārsūtīt aktīvo darbu uz SD karti
- 6 RCI indekss Pievienot indeksu darbiem (ja RCI<sup>2</sup> ir pieslēats).

#### RCI indekss -Miga Job Control

![](_page_55_Picture_25.jpeg)

- 1 Sākums/atgriezties Atgriezties galvenā izvēlnē
- Pārvietot visus indeksus uz SD kartes
- 3 Izdzēst darbu no indeksa
- 4 Izvēlēties darbu indeksam

![](_page_55_Picture_30.jpeg)